# WFM4000 型 WFM5000 型 波形モニタ

ユーザ・マニュアル

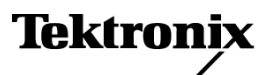

www.tektronix.com 071-2440-00 Copyright © Tektronix. All rights reserved. 使用許諾ソフトウェア製品は、Tektronix またはその子会社や供給者が 所有するもので、米国著作権法および国際条約の規定によって保護されています。

Tektronix 製品は、登録済および出願中の米国その他の国の特許等により保護されています。本書の内容は、既に 発行されている他の資料の内容に代わるものです。また、本製品の仕様および価格は、予告なく変更させていた だく場合がございますので、予めご了承ください。

TEKTRONIX および TEK は Tektronix, Inc. の登録商標です。

### Tektronix 連絡先

Tektronix, Inc. 14200 SW Karl Braun Drive P.O. Box 500 Beaverton, OR 97077 USA

製品情報、代理店、サービス、およびテクニカル・サポート:

- 北米内:1-800-833-9200 までお電話ください。
- = 世界の他の地域では、www.tektronix.com にアクセスし、お近くの代理店をお探しください。

#### 保証 2

当社では、本製品において、出荷の日から1年間、材料およびその仕上がりについて欠陥がないことを保証しま す。この保証期間中に製品に欠陥があることが判明した場合、当社では、当社の裁量に基づき、部品および作業の 費用を請求せずに当該欠陥製品を修理するか、あるいは当該欠陥製品の交換品を提供します。保証時に当社が使 用する部品、モジュール、および交換する製品は、新しいパフォーマンスに適応するために、新品の場合、または再 生品の場合もあります。交換したすべての部品、モジュール、および製品は当社で保有されます。

本保証に基づきサービスをお受けいただくため、お客様には、本保証期間の満了前に当該欠陥を当社に通知し ていただき、サービス実施のための適切な措置を講じていただきます。お客様には、当該欠陥製品を梱包して いただき、送料前払いにて当社指定のサービス・センターに送付していただきます。本製品がお客様に返送さ れる場合において、返送先が当該サービス・センターの設置されている国内の場所であるときは、当社は、返 送費用を負担します。しかし、他の場所に返送される製品については、すべての送料、関税、税金その他の 費用をお客様に負担していただきます。

本保証は、不適切な使用または不適切もしくは不十分な保守および取り扱いにより生じたいかなる欠陥、故障または損傷にも適用されません。当社は、以下の事項については、本保証に基づきサービスを提供する義務を 負いません。a)当社担当者以外の者による本製品のインストール、修理またはサービスの試行から生じた損傷 に対する修理。b)不適切な使用または互換性のない機器への接続から生じた損傷に対する修理。c)当社製で はないサプライ用品の使用により生じた損傷または機能不全に対する修理。d)本製品が改造または他の製品 と統合された場合において、改造または統合の影響により当該本製品のサービスの時間または難度が増加し たときの当該本製品に対するサービス。

この保証は、明示的または黙示的な他のあらゆる保証の代わりに、製品に関して当社がお客様に対して提供するものです。当社およびベンダは、商品性または特定目的に対する適合性についての一切の黙示保証を否認します。 欠陥製品を修理または交換する当社の責任は、本保証の不履行についてお客様に提供される唯一の排他的な法 的救済となります。間接損害、特別損害、付随的損害または派生損害については、当社およびそのベンダは、損害 の実現性を事前に通知されていたか否に拘わらず、一切の責任を負いません。

# 目次

| 安全にご使用いただくために       | . iii  |
|---------------------|--------|
| 環境条件について            | v      |
| まえがき                | vi     |
| 主な特長                | vi     |
| 機器のオプション            | . vii  |
| 詳細情報の参照先            | . viii |
| このマニュアルの表記規則        | . viii |
| インストレーション           | 1      |
| インストレーションの前に        | 1      |
| 電源の接続とオン/オフ         | 3      |
| バッテリ電源              | 3      |
| ビデオ・システムへの設置        | 3      |
| 機器の概要               | 7      |
| 機器の表示               | 7      |
| フロント・パネル・コントロール     | . 10   |
| リア・パネル・コネクタ         | . 12   |
| 表示の選択               | . 15   |
| 表示パラメータの設定          | . 16   |
| 信号入力の選択             | . 17   |
| ゲイン、スイープ、および倍率の設定   | . 18   |
| プリセットの使用            | . 19   |
| 表示の静止               | . 21   |
| ライン・セレクト・モードの設定     | . 23   |
| 機器の設定               | . 23   |
| オンライン・ヘルプの使用        | . 24   |
| ヘッドフォンの音量およびソースの調整  | . 26   |
| クロミナンス/ルミナンス遅延のチェック | . 27   |
| ガマットのチェック           | . 29   |
| ガマット・チェックのセットアップ    | . 29   |
| RGB ガマットのチェック       | . 30   |
| コンポジット・ガマットのチェック    | . 32   |
| ルミナンス・ガマットのチェック     | . 33   |
| ガマット・チェックの自動化       | . 34   |
| ガマット・リミットの調整        | . 35   |
| オーディオの監視            | . 36   |
| オーディオ入力の設定          | . 36   |
| オーディオ入力の選択          | . 37   |
| オーディオ・レベルと位相のチェック   | . 38   |
| セーフ・エリア目盛の監視        | . 41   |
| セーフ・エリア目盛の監視        | . 41   |
| アラームの使用             | . 44   |
| アラームの設定             | . 44   |
|                     |        |

| アラームのモニタ          | 49 |
|-------------------|----|
| 機器のソフトウェアのアップグレード | 51 |
| 索引                |    |

# 安全にご使用いただくために

人体への損傷を避け、本製品や本製品に接続されている製品への損傷を防止するために、次の安全性 に関する注意をよくお読みください。

安全にご使用いただくために、本製品の指示に従ってください。

資格のあるサービス担当者以外は、保守点検手順を実行しないでください。

#### 火災や人体への損傷を避けるには

**適切な電源コードを使用してください。**本製品用に指定され、使用される国で認定された電源コードのみを使用してください。

本製品を接地してください。本製品は、電源コードのグランド線を使用して接地します。感電を避けるため、グランド線をアースに接続する必要があります。本製品の入出力端子に接続する前に、製品が正しく接地されていることを確認してください。

**すべての端子の定格に従ってください。**火災や感電の危険を避けるために、本製品のすべて の定格とマーキングに従ってください。本製品に電源を接続する前に、定格の詳細について、製品マ ニュアルを参照してください。

共通端子を含むどの端子にも、その端子の最大定格を超える電位をかけないでください。

**電源を切断してください。**電源コードにより、電源から製品を切断します。電源コードをさえぎらないでください。このコードは常にユーザが操作可能であることが必要です。

**カバーを外した状態で動作させないでください。**カバーやパネルを外した状態で本製品を動作 させないでください。

**障害の疑いがあるときは動作させないでください。**本製品に損傷の疑いがある場合、資格のあるサービス担当者に検査してもらってください。

**回路の露出を避けてください。**電源がオンのときに、露出した接続部分やコンポーネントに触れないでください。

バッテリの交換を正しく行ってください。指定されたタイプおよび定格のバッテリと交換してください。

**バッテリの再充電を正しく行ってください。**バッテリは、推奨された充電サイクルでのみ再充電して ください。

**適切な AC アダプタを使用してください。**本製品用に指定された AC アダプタのみを使用してください。

湿気の多いところでは動作させないでください。

爆発しやすい環境では動作させないでください。

製品の表面を清潔で乾燥した状態に保ってください。

適切に通気してください。 適切な通気が得られるような製品の設置方法の詳細については、マニュ アルの設置方法を参照してください。

#### 本マニュアル内の用語

本マニュアルでは、次の用語を使用します。

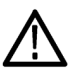

警告:「警告」では、怪我や死亡の原因となる状態や行為を示します。

注意:「注意」では、本製品やその他の資産に損害を与える状態や行為を示します。

#### 本製品に関する記号と用語

本製品では、次の用語を使用します。

- 「危険」マークが表示されている場合、怪我をする危険が切迫していることを示します。
- 「警告」マークが表示されている場合、怪我をする可能性があることを示します。

■「注意」マークが表示されている場合、本製品を含む資産に損害が生じる可能性があることを示します。
 本製品では、次の記号を使用します。

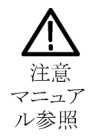

# 環境条件について

このセクションでは、この製品が環境に及ぼす影響について説明します。

### 使用済み製品の処理方法

機器またはコンポーネントをリサイクルする際には、次のガイドラインを順守してください。

**機器のリサイクル**:この機器を生産する際には、天然資源が使用されています。この製品には、環境また は人体に有害となる可能性のある物質が含まれているため、製品を廃棄する際には適切に処理する必要 があります。有害物質の放出を防ぎ、天然資源の使用を減らすため、機材の大部分を再利用またはリ サイクルできる適切な方法で処理してください。

この記号は、本製品がWEEE Directive 2002/96/EC(廃棄電気・電子機器に関する指令)に基づくEUの諸要件に準拠していることを示しています。リサイクル方法については、Tektronixのホームページ (www.tektronix.com)のサポート/サービスの項目を参照してください。

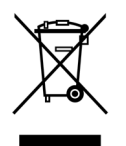

#### 過塩素酸塩材

この製品には、1 つまたは複数の CR 型リチウム・コイン電池が搭載されています。カリフォルニア州法に よって、CR 型リチウム・イオン電池は過塩素酸塩材として規定され、特別な取り扱いが求められています。 詳細については、www.dtsc.ca.gov/hazardouswaste/perchlorate を参照してください。

### 有害物質に関する規制

この製品は Monitoring and Control (監視および制御)装置に分類され、2002/95/EC RoHS Directive (電気・電子機器含有特定危険物質使用制限指令)の適用範囲外です。

# まえがき

このマニュアルでは、次の機器の設置と基本的な操作方法について説明します。

- WFM5000 シリーズ波形モニタ
- WFM4000 シリーズ波形モニタ

# 主な特長

当社波形モニタでは、SD SDI または HD SDI 信号を監視できます。次の表に、これらの機器の主要な 特長を示します。

| 機能         | 説明                                                                                                    |
|------------|----------------------------------------------------------------------------------------------------|
| シングル・タイル表示 | 波形、ベクトル、ガマット、ピクチャ、オーディオ、およびステータスの各<br>測定を全画面表示のシングル・タイルで表示できます。                                                                    |
| サムネール表示    | 選択した波形、ガマット、オーディオ、またはベクトル測定のピクチャ<br>がサムネールで表示されます。                                                                                 |
| プリセット      | 使用頻度の高い設定を、カスタマイズ可能なプリセットとして、すばやく<br>保存および呼び出すことができます。                                                                             |
| 完全なデジタル処理  | 従来のアナログ設計を超える、正確で再現性のある、ドリフトのない<br>測定が可能です。                                                                                        |
| 波形表示       | 従来の波形表示を使用することで、信号をオーバーレイ表示またはパ<br>レード表示できます。                                                                                      |
| ベクトル表示     | コンポジット方位目盛およびコンポーネント方位目盛に加えて、ゲイン、<br>スイープ、および倍率の各コントロールを表示できます。                                                                    |
| ガマットの監視    | アローヘッド、ダイアモンド、およびスプリット・ダイアモンドの各表示で<br>は、ユーザがガマットしきい値を選択でき、特定の操作に適した監視リ<br>ミットを設定できます。ガマット監視は、アラーム・ロギング機能およびレ<br>ポート機能と完全に統合されています。 |
| ピクチャ領域     | グラフィックおよびロゴの不正な配置を監視するためのピクチャ表示用の<br>標準セーフ目盛およびカスタム・セーフ目盛がサポートされます。2 つの<br>セーフ・エリア目盛とセーフ・タイトル目盛がサポートされています。                        |
| オーディオの監視   | リサージュ表示により、オーディオ・チャンネル入力を監視できます。                                                                                                   |
|            | AES およびエンベデッド・オーディオに対して標準チャンネル・ペアの両<br>方のレベルを表示し、監視するサポートとオプションが提供されます。                                                            |
|            | オーディオ・コントロール・パケット・コーディングおよび一般的なオー<br>ディオ・スケール(BBC スケールなど)もサポートされます。                                                                |
| ステータス画面    | アラーム、イベント/エラー・ログ、ビデオ・セッション、オーディオ・セッ<br>ション、およびオーディオ・コントロールの各ステータスによって、内<br>容のステータスが表示されます。                                         |
| エラーのトラッキング | アラームおよびエラーのロギングを設定できます。                                                                                                    |
| グランド・クロージャ | 機器の GCI ポートから信号が送信され、アラーム状態の発生がリモート<br>通知されます。                                                                                     |

# 機器のオプション

いずれの機器についても、次のサービス・オプションのいずれか、またはすべてを追加できます。

- オプション C3 型:3 年間の校正サービスを追加します。
- オプション C5 型:5 年間の校正サービスを追加します。
- オプション D1 型:校正データ・レポートを追加します。
- オプション D3 型:3 年間の校正データ・レポートを追加します(オプション C3 型を注文した場合)。
- オプション D5 型:5 年間の校正データ・レポートを追加します(オプション C5 型を注文した場合)。
- オプション R3 型:3 年間の修理サービス(保証期間を含む)を追加します。
- オプション R5 型:5 年間の修理サービス(保証期間を含む)を追加します。

# 詳細情報の参照先

| 項目                             | 目的                                              | 参照先                                   |
|--------------------------------|-------------------------------------------------|---------------------------------------|
| ユーザ・マニュアル<br>(このマニュアル)         | 設置と機器操作の概<br>要                                  | + + + + + + + + + + + + + + + + + + + |
| オンライン・ヘルプ                      | 機器操作およびユー<br>ザ・インタフェース・<br>ヘルプの詳細説明             |                                       |
| 仕様および性能検査<br>のテクニカル・リファレ<br>ンス | 仕様および機器性<br>能チェックの手順                            | + + WWW.Tektronix.com                 |
| サービス・マニュアル                     | 機器のモジュール・<br>レベルのサービスを<br>サポートするオプショ<br>ンのマニュアル |                                       |

## このマニュアルの表記規則

このマニュアルでは、次のアイコンが使用されています。

手順番号

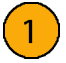

# インストレーション

この機器をキャビネット、ラック、またはキャリング・ケースに設置するには、それらのオプショナル・アクセサリ・キットに付属の指示書に従ってください。

 $\wedge$ 

注意: この後の「アクセサリ」表に記載されているキャビネット以外のキャビネットには、この機器を絶対に インストールしないでください。記載されていないキャビネットにインストールすると、機器およびキャビ ネットが破損する可能性があります。

この機器をコンソールなどの特定用途向けにインストールする場合は、適切なエアフローが確実に得られる ようにします。通風孔は絶対にふさがないでください。

注意:適切なエアフローが機器に供給されない場合は、機器がシャット・ダウンする原因となります。エアフローが不十分な状態で機器がシャット・ダウンされない場合は、機器に重大な損傷が生じる可能性があります。

# インストレーションの前に

機器を開梱し、スタンダード・アクセサリとして記載されているすべての付属品が含まれていることを確認し てください。なお、機器の梱包に使用されていた段ボールやパッキン(静電気防止バッグなど)を捨てずに 保管しておいてください。将来、機器の移動が必要になったときに役に立ちます。

### アクセサリ

次の表に、アクセサリの一覧と、それらのスタンダード/オプショナル分類を示します。アクセサリの最新の 情報については、Tektronixのホームページ(www.tektronix.com)を参照してください。

|                                                                        | スタン | オプショ |             |
|------------------------------------------------------------------------|-----|------|-------------|
| アクセサリ                                                                  | ダード | ナル   | 当社部品番号      |
| WFM4000 型/WFM5000 型波形モニタ・クイック・スタート・<br>リファレンス                          | •   |      | 071-2476-XX |
| WFM4000 型/WFM5000 型波形モニタ・リリース・ノート                                      |     |      | 071-2444-XX |
| WFM4000 型/WFM5000 型波形モニタ製品ドキュメンテー<br>ション CD キット                        | •   |      | 020-2918-XX |
| この CD には、次のマニュアルが PDF 形式で収録されて<br>います。(言語が明記されていないマニュアルはすべて<br>英語版です。) |     |      |             |
| ユーザ・マニュアル (英語、日本語、中国語)                                                 |     |      |             |
| 仕様および性能検査のテクニカル・リファレンス                                                 |     |      |             |
| システム・インテグレータ・テクニカル・リファレンス                                              |     |      |             |
| 電源プラグおよびアダプタ                                                           |     |      | なし          |
| 注:お買い上げいただいた機器に付属する電源プラグ<br>のタイプについては、この表の後の「各国の電源プラグ」<br>一覧を参照してください。 |     |      |             |

| アクセサリ                                                                               | スタンダード | オプショ | 当社会日来日      |
|-------------------------------------------------------------------------------------|--------|------|-------------|
|                                                                                     |        | •    | 071-2442-XX |
| WFM50F01 型、ポータブル・キャビネット。 ハンドル、脚、お<br>よびフロント・パネル・カバー付き                               |        | •    | WFM50F01    |
| WFM50F02 型、デュアル・ラックマウント。WFM4000 シリー<br>ズおよび WFM5000 シリーズ用。                          |        | •    | WFM50F02    |
| WFM50FGM 型、アントンバウアー・バッテリ・アダプタ取<br>り付けプレート。WFM4000 シリーズおよび WFM5000 シ<br>リーズ用。        |        | •    | WFM50FGM    |
| 注: バッテリとチャージャは別途注文する必要があります。                                                        |        |      |             |
| アントンバウアー・バッテリ・パック。WFM4000 シリーズおよ<br>び WFM5000 シリーズ用。WFM50FGM 型で使用します。               |        | •    | 146-0156-00 |
| アントンバウアー・バッテリ・チャージャ。WFM4000 シリー<br>ズおよび WFM5000 シリーズ用。 アントンバウアー・バッ<br>テリ・パックで使用します。 |        | •    | 016-2005-00 |
| WFM50FVM 型、ソニー IDX バッテリ・アダプタ取り付けプ<br>レート。WFM4000 シリーズおよび WFM5000 シリーズ用。             |        | •    | WFM50FVM    |
| 注: バッテリとチャージャは別途注文する必要があります。                                                        |        |      |             |
| WFM50FSC 型、ソフト・キャリング・ケース。WFM4000 シ<br>リーズおよび WFM5000 シリーズ用。                         |        | •    | WFM50FSC    |

各国の電源プラグ波形モニタには、次のいずれかの電源コード・オプションが付属しています。北米で使用する電源コードは、UL および CSA により承認されています。北米以外の地域で使用するコードは、製品の出荷先となる国において、1 つ以上の公認機関により承認されています。

- オプション A0 型 北米仕様電源
- オプション A1 型 ユニバーサル欧州仕様電源
- オプション A2 型 英国仕様電源
- オプション A3 型 オーストラリア仕様電源
- オプション A5 型 スイス仕様電源
- オプション A6 型 日本仕様電源
- オプション A10 型 中国仕様電源
- オプション A11 型 インド仕様電源
- オプション A99 型 電源コードおよび AC アダプタなし

## 電源の接続とオン/オフ

#### AC 電源要件

この波形モニタは、AC 電源周波数 50 Hz または 60 Hz、100 ~ 240 V の範囲であれば、電源コードを取り 替えるだけで正常に動作します。(2 ページ 「各国の電源プラグ」 参照)。一般的な消費電力は 22 W です。 電源と環境要件の詳細については、製品ドキュメンテーション CD の『仕様と性能検査』を参照してください。

付属の電源コードをACアダプタに接続してから、リア・パネルの電源コネクタに接続します。電源装置を電源に接続しただけでは、機器はオンになりません。オンにするには、次の手順を実行する必要があります。

#### 機器の電源のオン/オフ

12 VのDC入力に接続した状態で、Powerボタンを押します。Powerボタンは次のようにトグルで動作します。

- Power ボタンを押すと、機器の電源がオンになります。
- Power ボタンをもう1度押すと、機器の電源がオフになります。

### バッテリ電源

この機器では、12 V の DC 入力または 14.4 V の標準カメラ・バッテリを電源として使用できます。この機器 でバッテリを使用する場合は、この後に示すバッテリについての安全上の注意を必ずお読みください。 この機器には、当社の純正バッテリ以外は使用しないでください。

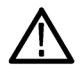

注意: アントンバウアーの電源タップ機能を使用する場合は、事前にバッテリに付属の製品情報を参照してください。必要な情報が見つからない場合は、製造元に問い合わせてください。

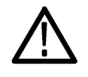

警告:発火すると、人的、物的な被害が生じる危険があります。発火の危険をなくすため、付属の AC アダプタ以外の 12 V DC ソースを使用する場合は、過電流遮断器(ヒューズなど)が搭載されていて、電流が 50 アンペア未満に保たれることを確認してください。

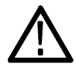

**警告**:機器が落下すると、人的、物的な被害が生じる危険があります。この機器には、当社の純正バッテリ と形状や質量が異なるバッテリは使用しないでください。他社製のバッテリを使用すると、全体の重心が 後方に偏り、機器が後ろに傾く原因となります。

# ビデオ・システムへの設置

この機器は、配信システムのほぼどの場所でも動作可能です。シリアル・デジタル・システム入力については、以下の図を参照してください。

### リンクの終端でビデオ・ビット・ ストリームを監視する場合

リンクの終端にこの機器を配置する場合は、次の設定を使用できます。

- ケーブルをシリアル信号ソースに 接続します。
- 2. 使用する SDI コネクタに対して ループスルーを終端します。
- シリアル・ソース出力と、機器のリ ア・パネルにある SDI 入力の1つ をケーブルで接続します。

注:最大許容ケーブル長について は、製品ドキュメンテーション CD に収 録の『仕様および性能検査』を参照 してください。

### 動作リンク内で監視する場合

この機器を動作リンクの監視のために 設置する場合、接続先の受信部と接 続ケーブルはターミネーションとして機 能します。この監視接続によって、パ ス全体の性能がチェックされます。機 器のリターン・ロスは十分に高く、ほと んどの場合、接続先の受信部によって システムのリターン・ロスが決まります。

- 4. ケーブルをシリアル信号ソースに 接続します。
- ケーブルのもう一方の端を、機器のリア・パネルにある SDI 入力の1つに接続します。
- 6. シリアル受信側と、機器上の SDI ループスルーをケーブルで接続 します。

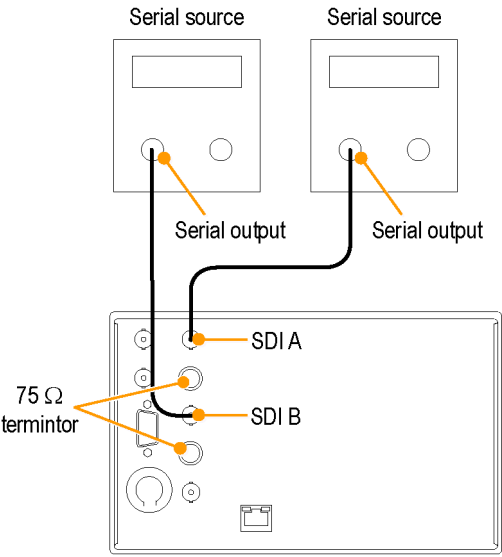

2438-004

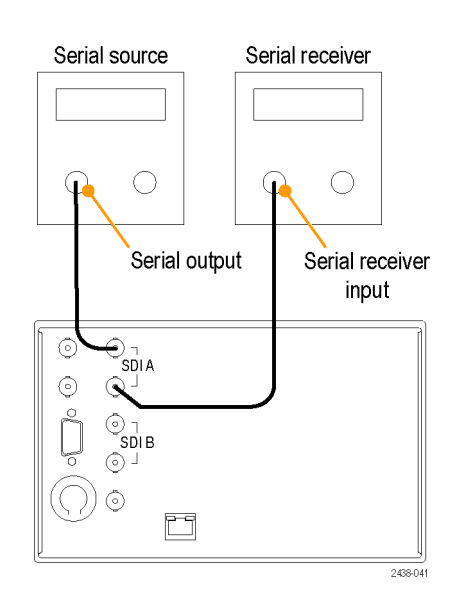

### ライン・ターミネーション

この機器は、パッシブ・ループスルー・アナログ入力およびリファレンス入力を使用します。それに合わせて、ループスルー入力は外部で終端されなければなりません。この外部ターミネーションは、確度要件とリターン・ロス要件を満たす必要があります。リンクの終端に配置する設定では、SDI またはリファレンス・コネクタのループスルーのターミネーションは 75 Ω で、DC カップリングされている必要があります(良好なリターン・ロスが DC に及びます)。適切なターミネーションは、75 Ω のライン終端ターミネータで当社部品番号 011-0163-XX です。

### BNC センター・ピンの互換性

ほとんどのビデオ機器の BNC コネクタは、50  $\Omega$  または 75  $\Omega$  にかかわらず、50  $\Omega$  の標準センター・ピンを 使用します。一部の研究用の 75  $\Omega$  BNC コネクタでは、小さい直径のセンター・ピンが使用されています。こ の機器の BNC コネクタは、50  $\Omega$  の標準(径が大きい方)センター・ピンで機能するように設計されています。

小さい直径のセンター・ピンを持つコネクタやターミネータは使用しないでください。接続不良の原因になります。

# 機器の概要

### 機器の表示

この機器には、次の表示機能があります。

- 波形
- ベクトル:ノーマル、SDI-> コンポジット
- ガマット:アローヘッド、ダイアモンド、スプリット・ダイアモンド
- ピクチャ
- オーディオ:バー、リサージュ、またはその両方
- ステータス:アラーム・ステータス、イベント/エラー・ログ、ビデオ・セッション、オーディオ・セッション、オーディオ・コントロール

#### ピクチャ・サムネール表示

ピクチャ・サムネール機能では、選択した測定表示にピクチャのサムネールが表示されます。この機能に よって、選択した表示を維持しながら、変更されたピクチャを表示できます。

- 1. 任意の測定ボタンを押して、目的 の測定を選択します。
- ピクチャ・サムネールを表示するには、Thumbnail ボタンを切り替え、ボタン表示を点灯させます。
   サムネール・オプションは、CONFIG
   > Display Settings > Thumbnail メニューからも選択できます。

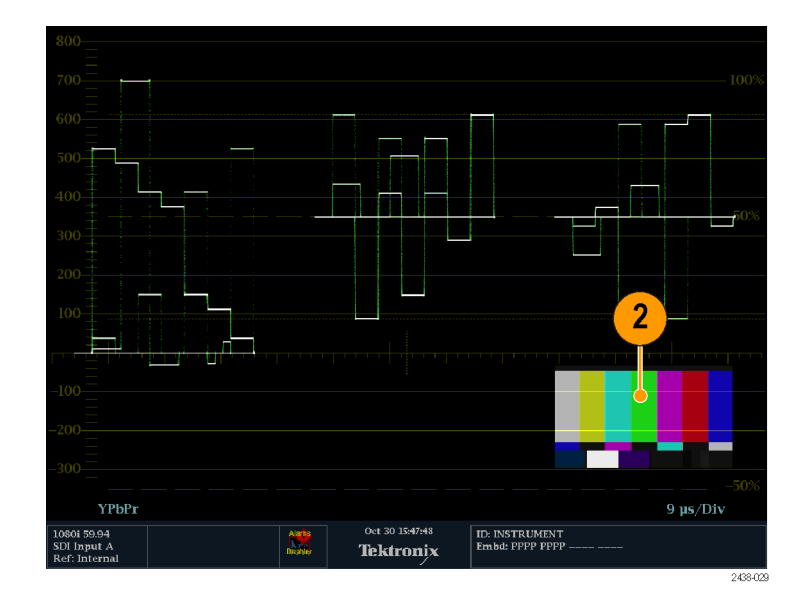

3. Thumbnail ボタンをもう1度押す と、点灯が解除されピクチャ・サム ネールがオフになります。

注: ピクチャ・サムネールは、ピクチャ 以外のすべての表示で使用できます。

#### ステータスの一覧

この機器の下部にあるステータス・バーには、機器と監視対象信号のステータスについての情報が表示されます。次の表では、ステータス・バーに表示される表示要素について説明しています。

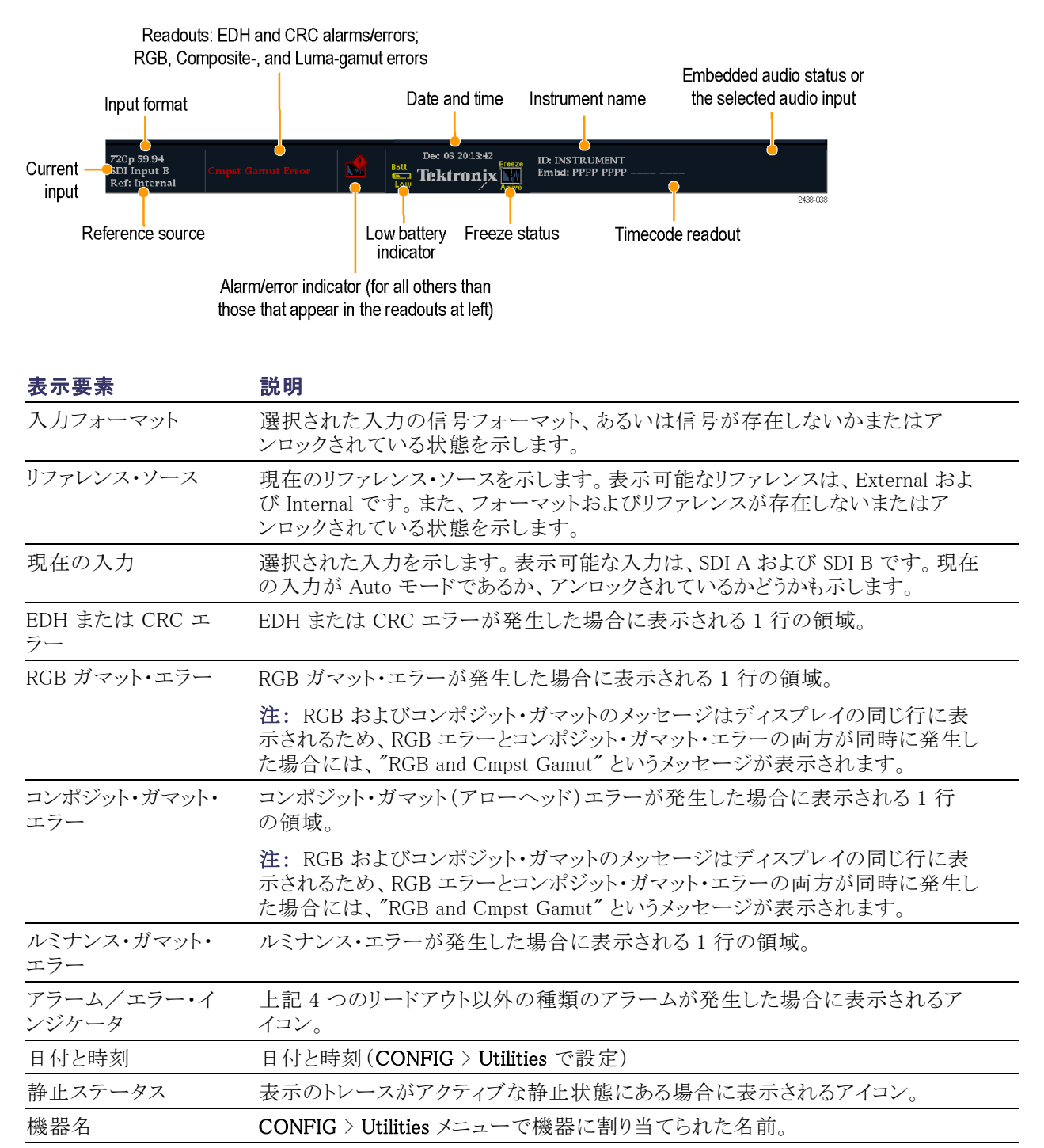

| 表示要素              | 説明                                                                                                    |
|-------------------|----------------------------------------------------------------------------------------------------|
| オーディオ・ステータ<br>ス   | エンベデッド・オーディオを入力に選択した場合に、選択したオーディオ入力、あ<br>るいはエンベデッド・オーディオ・チャンネル・ステータスを示す 16 個の文字列。<br>後者の場合、各文字は指定したチャンネルのステータスを示します。- は存在し<br>ないこと、p は存在することを意味します。 |
| タイムコード・リードア<br>ウト | 選択したタイム・コード値を示すリードアウト。                                                                                                    |
| バッテリ残量インジ<br>ケータ  | 機器の動作に必要なバッテリの残量レベルが 10 分以下になったときに表示さ<br>れます。                                                                                                    |

### ステータス・バーのアイコン

| 表示アイコン             | 説明                                                                                          |
|--------------------|---------------------------------------------------------------------------------------------|
|                    | Warning - ユーザ・インタフェースにマップされたエラーまたはアラームがトリガされた場合<br>に表示されます。                                 |
| Alarms<br>Muted    | Alarms Muted - STATUS ポップアップ・メニューでアラームをミュートしている場合に表示されます。                                   |
| Alarms<br>Disabled | Alarms Disabled - Configuration メニューでアラームを無効にしている場合にステータス・バーに表示されます。                        |
| Freeze<br>Active   | Freeze Active - 表示が静止しているときに表示されます。                                                         |
| Batt<br>Low        | Battery Low - このアイコンは、電源として外部バッテリを使用している場合にのみ表示されます。機器の動作に必要なバッテリの残量レベルが10分以下になったときに表示されます。 |

### フロント・パネル・コントロール

注: このセクションで説明するコントロールには、購入したオプションによっては搭載されていないもの があります。ご使用の機器に搭載されているオプションを表示するには、CONFIG ボタンを押します。次 に、Configuration メニューで、Utilities サブメニューを選択します。View Instruments Options に、機 器に搭載されているオプションが表示されます。

### 3 レベルのコントロール

この機器は、次の3つのレベルでコントロールできます。

- 頻繁に変更する設定:フロント・パネルのボタンは、最もよく変更するパラメータをコントロールします。ノブは、レベルの調整と選択に使用します。
- 固有の設定の表示:ポップアップ・メニューは、表示されるオプションに固有のパラメータをコントロールします。ポップアップ・メニューは、波形の表示モードなど、あまり頻繁に変更しないパラメータをコントロールします(波形表示モードを RGB から YPbPr に変更するなど)。ポップアップ・メニューを表示するには、対象の DISPLAY ボタンを約1秒押し続けます。
- 機器全体の設定: Configuration メニューのパラメータは、機器全体の設定です。 Configuration メニューは、波形の色やネットワーク・アドレスの設定など、変更頻度の少ない設定をコントロールします。

### レイアウトと使用方法

次の図に主要なフロント・パネル要素を示し、それに続く表でそれらの各要素について説明します。表 の「使用手順」列には、各要素の使用方法が説明されている、このマニュアルの参照先が示されて います。参照先が示されていない場合は、その要素が単なるインジケータであるか、または該当する手 順がないことを意味します。

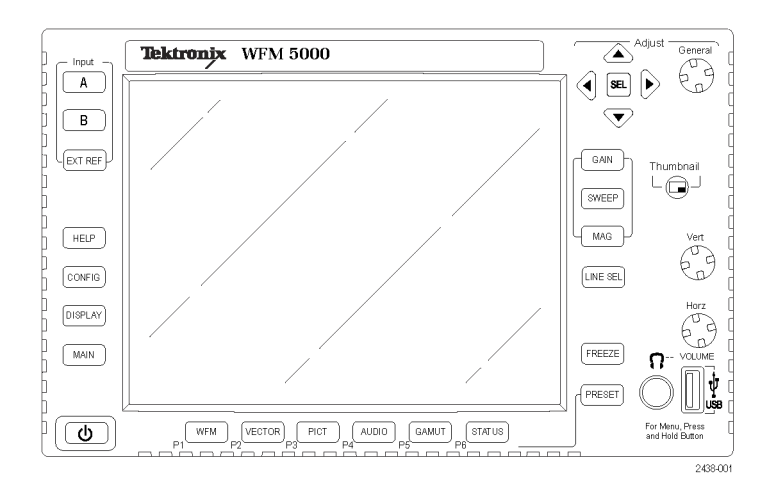

| コントロール要素またはグループ     | 使用手順                                                               |
|---------------------|--------------------------------------------------------------------|
| 表示選択ボタン             | 表示のコントロール(7 ページ参照)。                                                |
| 表示ボタン               | 表示の選択(15 ページ「表示の選択」参照)。<br>表示パラメータの設定(16 ページ「表示パラメー<br>タの設定」参照)。   |
| ゲイン、スイープ、および倍率ボタン   | ゲイン、スイープ、および倍率の設定 (18 ページ<br>「ゲイン、スイープ、および倍率の設定」 参照)。              |
| プリセット ボタン           | プリセットの使用(19 ページ参照)。                                                |
| 入力選択ボタン             | 信号入力の選択(17 ページ参照)。                                                 |
| ライン選択ボタン            | ライン・セレクト・モードの設定(23 ページ参照)。                                         |
| EXT REF ボタン         | 入力(17 ページ「信号入力の選択」 参照)。                                            |
| 静止ボタン               | 表示の静止(21 ページ参照)。                                                   |
| ヘルプ・ボタン             | オンライン・ヘルプの使用(24 ページ参照)。                                            |
| 設定ボタン               | 機器の設定(23 ページ参照)。                                                   |
| 上下左右矢印キーおよび SEL ボタン | 「表示パラメータの設定」に例示(16 ページ「表示<br>パラメータの設定」 参照)。                        |
| 汎用ノブ                | 「パラメータの選択/調整」に例示(24 ページ参照)。                                        |
| 垂直および水平ノブ           | 全画面表示時に波形の位置調整に使用。オーディ<br>オ表示がアクティブなときは、水平ノブを使用して<br>ヘッドフォンの音量を調整。 |
| 電源ボタン               | 機器の電源のオン/オフの切り替え。                                                  |
| メイン・ボタン             | USB ドライブへのアクセス。                                                    |

## リア・パネル・コネクタ

次の図は機器のリア・パネルを示しています。

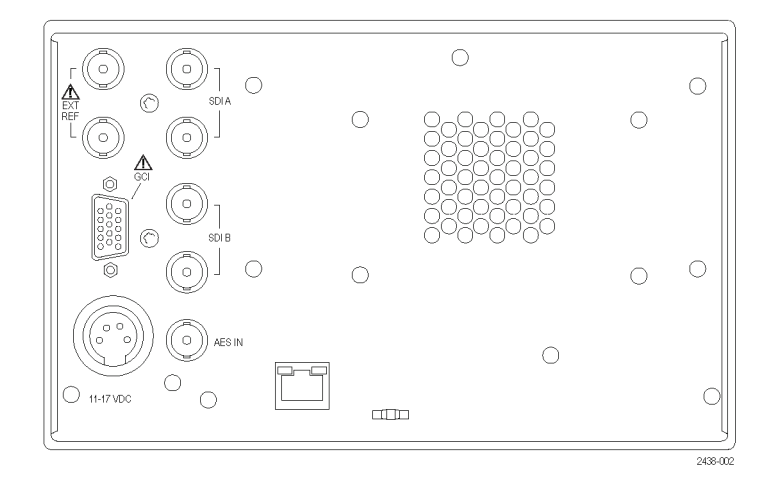

#### AC コンバータ使用時の電源要件

- アース近辺に1本の通電導体(中 性線)を使用した単相電源。
- 電源の周波数は 50 または 60 Hz、 動作電圧の範囲は、100 ~ 240 VAC(連続)です。
- 2本の通電導体が接地に対して通 電状態のシステム(多相システムで の相間など)は、電源として推奨 されません。

注:線路導体のみ、過電流保護の ためにヒューズが付けられています。 ヒューズは内蔵型のセルフリセット・ ヒューズです。

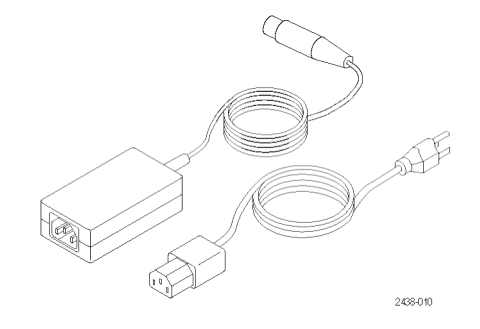

### ビデオ入力コネクタ

すべての SDI 入力は受動入力で、75 Ω で補正されておりターミネーション が必要です。  リファレンス・ループ。同期入力。 入力信号は、アナログ・ブラック・ バースト、アナログ・コンポジット・ビ デオ、または HD 用アナログ 3 値 が可能です。75 Ω ターミネーショ ンが必要です。

- SDIA:デジタルAコンポーネント・ シリアル・デジタル入力は75Ωで 補正されておりターミネーションが 必要です。
- 3. SDI B: デジタル B コンポーネン ト・シリアル・デジタル入力は 75 Ω で補正されておりターミネーション が必要です。

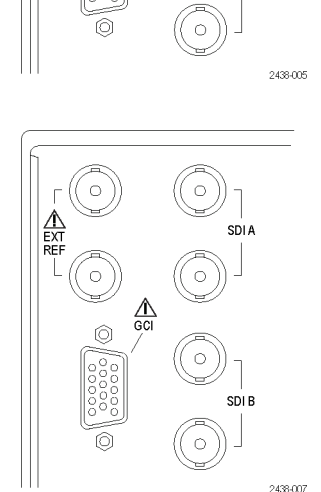

 $\left( \circ \right)$ 

 $\left[ \circ \right]$ 

0

SDIA

SDI B

#### AES IN コネクタ

 この BNC コネクタは、AES IN オー ディオ入力をサポートします。
 11-17 VDC
 243-06

### グランド・クロージャ・インタフェース・コネクタのピン配列

グランド・クロージャ・インタフェース(GCI)コネクタは、グランド・クロージャをリモート・コントロールに使用し、 アラームが発生すると外部機器に通知します。LTC の入力は、GCI コネクタを通して行われます。GCI コネ クタは、ソケット接点付きの 15 ピン D 型コネクタです。

|         | バイナリ・<br>ピン               |                 | エンコード                 |
|---------|---------------------------|-----------------|-----------------------|
| 16<br>進 | 15, 14, 13,<br>12, 11, 10 | ダイレクト・<br>モード選択 | エンコート<br>されたモー<br>ド選択 |
| F       | 111111                    | なし              | 動作しない                 |
| Е       | XX1110                    | プリセット1          | CPS B                 |
| D       | XX1101                    | プリセット2          | CPS A                 |
| С       | XX1100                    |                 | SDI B                 |
| В       | XX1011                    | プリセット 3         | SDI A                 |
| А       | XX1010                    |                 | チャンネル<br>B            |
| 9       | XX1001                    |                 | チャンネル<br>A            |
| 8       | XX1000                    |                 |                       |
| 7       | XX0111                    | プリセット 4         |                       |
| 6       | XX0110                    |                 | 出荷時プリ<br>セット          |
| 5       | XX0101                    |                 | プリセット 5               |
| 4       | XX0100                    |                 | プリセット 4               |
| 3       | XX0011                    |                 | プリセット 3               |
| 2       | XX0010                    |                 | プリセット 2               |
| 1       | XX0001                    |                 | プリセット1                |
| 0       | XX0000                    |                 | 未使用                   |
| N/A     | 101111                    | プリセット 5         | N/A                   |
| N/A     | 011111                    | プリセット 6         | N/A                   |

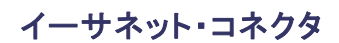

この機器には、10/100 BaseT の イーサネット・インタフェースが備 わっています。イーサネット・コ ネクタは、標準の RJ-45 コネク タです。

| 1 | 8        |
|---|----------|
|   | 1890-006 |

11

15

2506-005

6

10

5

# 表示の選択

機器のフロント・パネルから特定の表示を選択するには、次の手順を実行します。

- 1. 目的の表示に対応するボタンを押 します。
  - WFM ビデオ波形の表示
  - PICT ビデオ信号によって生成されるピクチャの表示
  - GAMUT SDI 信号のガマットを チェックする当社独自の3つの ビューを選択できる表示
  - VECTOR 色信号のベクトル・ プロットの表示
  - AUDIO オーディオ信号を監 視するレベル (メーター) および フェーズ (プロット)の表示
  - STATUS 信号のステータスの 多様な表示

選択した表示が表示されます。

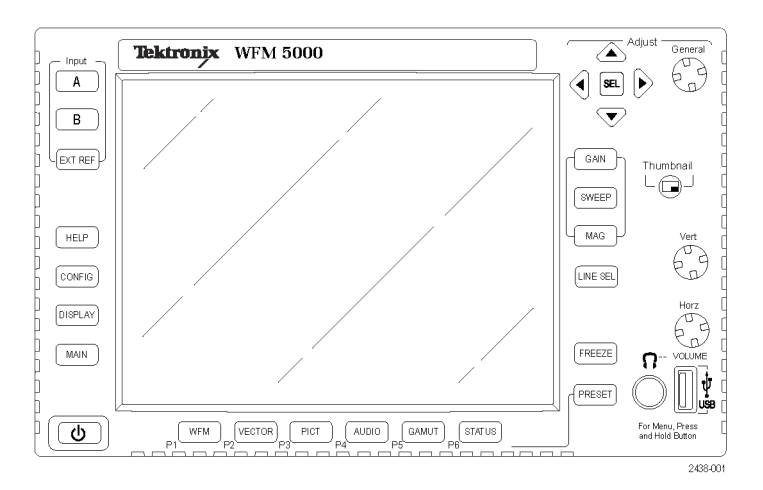

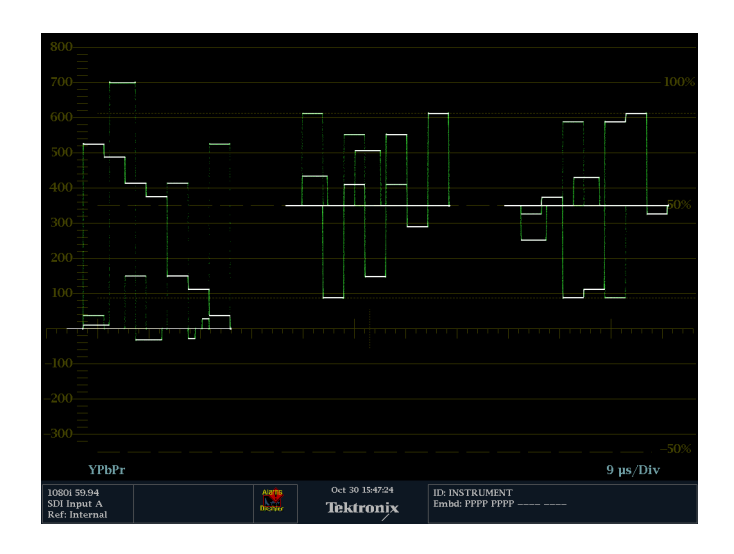

## 表示パラメータの設定

ポップアップ・メニューを使用して、表示パラメータをセットアップできます。通常の場合は、アクティブな表示タイプに固有の設定のみをコントロールできます。たとえば、波形表示のポップアップ・メニューでは、 波形表示のモードを設定できます。

ボタンの選択時にポップアップ・メニューが表示されるのは(次の手順を参照)、機器の現在の設定に該当 する場合だけです。たとえば、コンポジット入力信号を表示する場合は、Gamutメニューが表示されます。

- 1. 設定または変更が必要な設定項目 がある表示ボタンを押し続けます。
- メニューがポップアップ表示されたら、ナビゲートして、必要なオプションを選択します(次の手順を参照)。

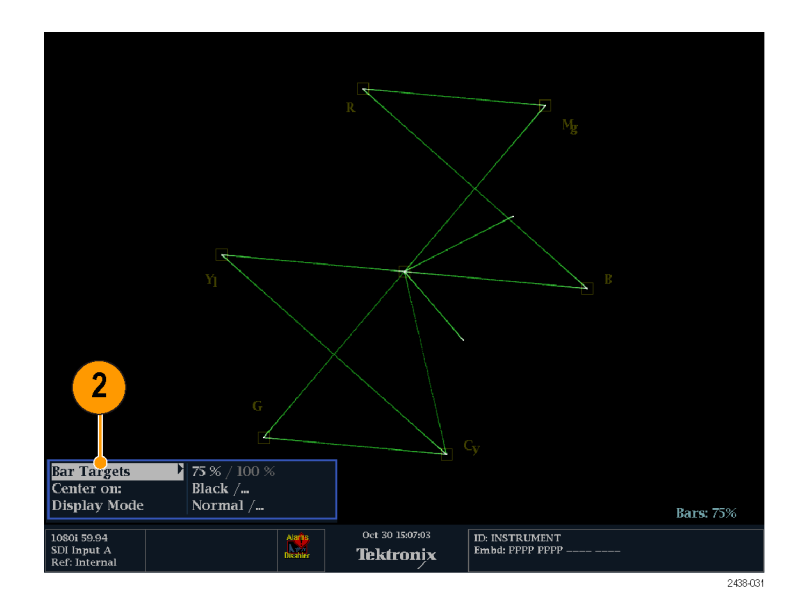

- 3. メニュー・パネル間を移動するに は、左右の矢印キーを使用します。
- メニューのパラメータを選択するには、上下矢印キーを使います。
- 5. SEL ボタンを押して、選択したパラ メータを設定します。

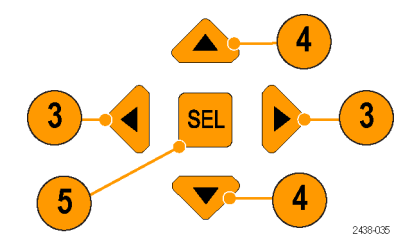

右の図は、バー・ターゲットが 75% に 設定された VECTOR 表示の例です。

注:ポップアップ・メニューの選択肢 は、設定によって変わります。

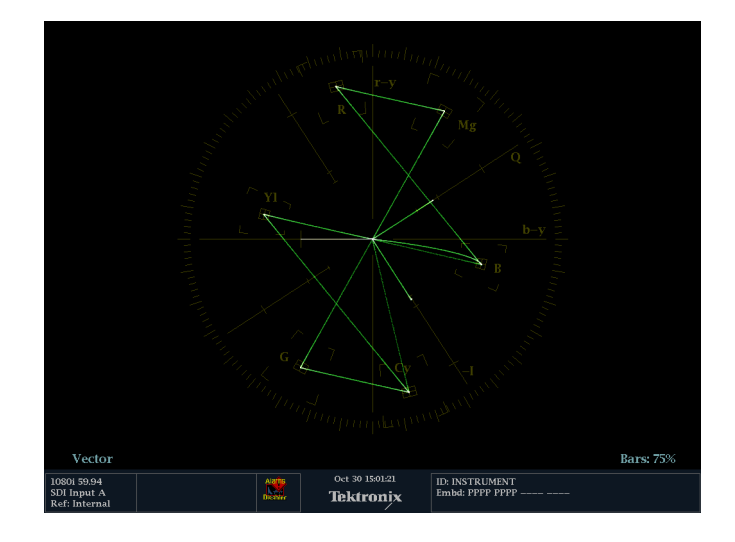

# 信号入力の選択

シリアル・デジタル・インタフェース(SDI)信号を接続し、選択して表示できます。機器のモデルと機器に インストールされているオプションによっては、HD コンポーネント信号および SD コンポーネント信号も 接続できます。

#### SDI入力の選択

- デジタル・コンポーネントのビデオ 信号を、リア・パネルの SDI A 入力 と SDI B 入力に接続します。
  - HD (WFM5000 シリーズ):HD または SD の入力が自動的に 検出されます。
  - SD(WFM4000 シリーズ):SD 信 号のみ接続可能。
- 2. 選択した入力に該当する Input ボ タンを押します(例では SDI 入力 A が示されています)。
- 3. 入力を表示する表示を選択します。

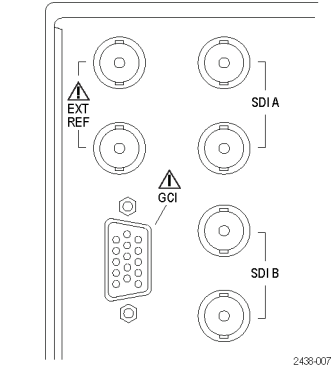

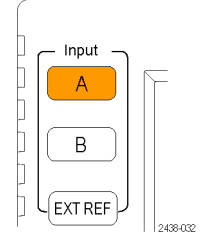

# ゲイン、スイープ、および倍率の設定

GAIN、SWEEP、MAG の各ボタンを使用して、ゲイン、スイープ・モード、およびスイープ・レートを設定できます。ゲイン、スイープ、および倍率は、すべての表示タイプに適用されるわけではありません。

Sweep Mode

Mag Settings

### ゲインの設定

- WFM 測定を選択します(15 ページ 「表示の選択」参照)。
- 2. GAIN ボタンを押し続けて、ゲイン の設定を表示します。
- 3. VAR Gain を有効にする場合は、 GENERAL ノブを使用してゲインを 設定します。
- Gain Settings を選択する場合は、 必要なゲイン(x2、x5、x10)を選択 します。

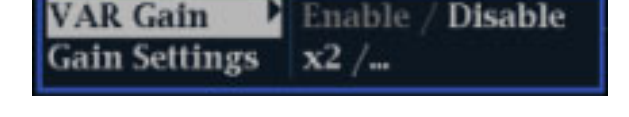

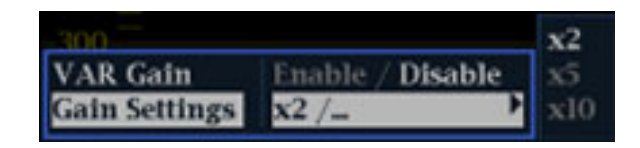

1 Field /...

l Line

1 Field

### スイープの設定

- 1. WFM ボタンを押します。デフォルト の表示スタイルはパレードです。
- 2. Sweep ボタンを押し続けて、スイー プの設定を表示します。
- 3. 必要な設定(1 Line または 1 Field) を選択します。

注:波形表示スタイルがオーバーレ イに設定されている場合は、メニュー の選択肢に 2 Line と 2 Field が含ま れます。

### 倍率の設定

- 1. WFM ボタンを押します。
- 2. MAG ボタンを押し続けて、倍率の 設定を表示します。
- 3. 必要な設定(Best View、x10、x20、 x30)を選択します。

| Ξ | Best View |
|---|-----------|
|   | x10       |

Best View /...

x50

# プリセットの使用

プリセットによって、8 つまでのカスタム設定を保存し、いつでも呼び出せるようになります。また、工場出荷時の定義済みの設定を呼び出すこともできます。

#### 既存プリセットの呼び出し

- 1. PRESET ボタンを押すと、フロント・ パネルの下部にある表示ボタンが 点灯し、表示画面の下部に名前 が付けられたプリセットが表示され ます。
- 画面上の名前付きプリセットに対応する、点灯済みの表示ボタンを押します。
   フロント・パネルのセットアップが、押したボタンに対して保存されているプリセットに切り替わります。

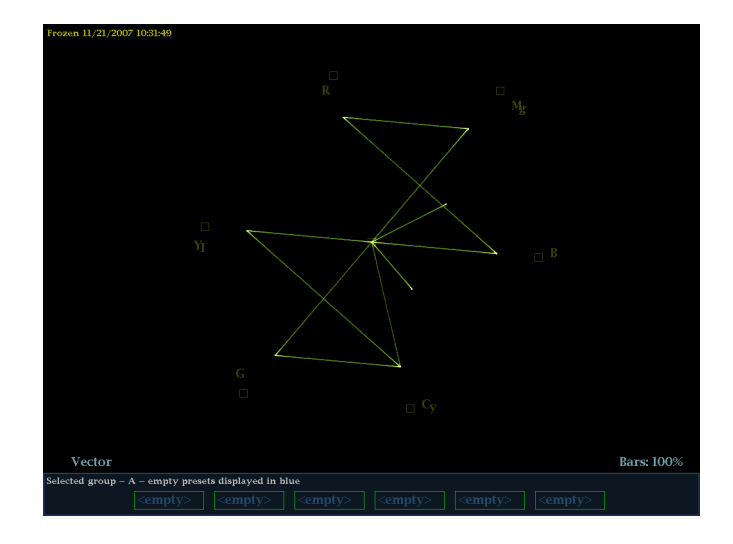

### 出荷時プリセットの呼び出し

- 3. PRESET ボタンを押し続けて、プリ セット・メニューを表示します。
- Recall Preset > Recall Factory Preset を選択します。
   フロント・パネルのセットアップが、 工場出荷時の設定に戻ります。

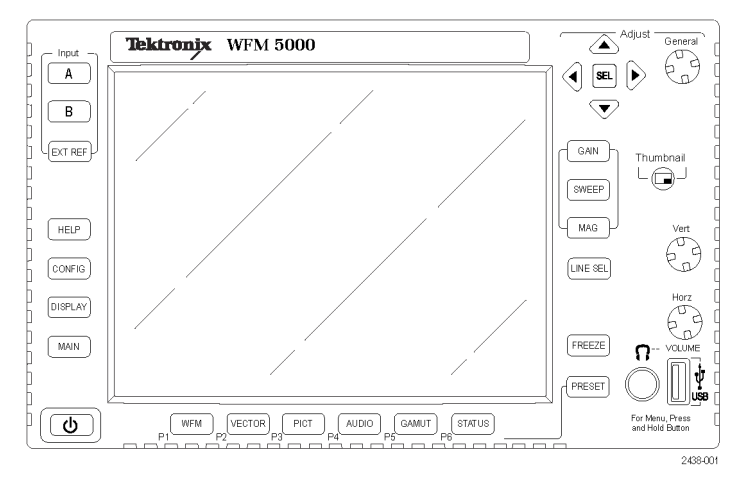

### セットアップのプリセットへの保 存

- 測定要件に応じて機器を設定します。
- Preset メニューから Save Preset を 選択し、新しいプリセットをマッピン グする名前を選択します。この名 前は、6 までの番号が付けられた プリセット・ボタンのいずれかに対 応付けられます。

これでセットアップが保存され、いつでも呼び出せるようになります。

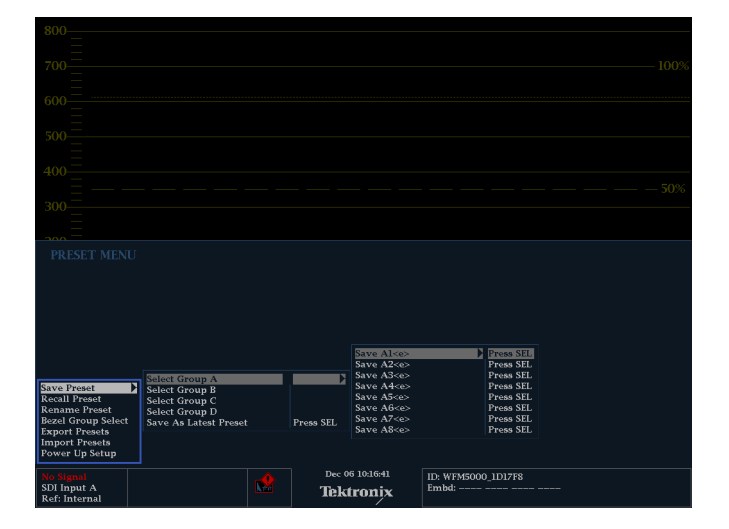

## 表示の静止

表示を静止することで、トレースの現在の画像(波形、ガマット、ベクトル)に加えて、ピクチャ、ステータス、およびオーディオ表示をキャプチャできます。この機能は、ソースの比較または過渡的な現象の取り込みに便利です。

**注**: 波形表示では、ライブの画像と区別するため、キャプチャされた画像は異なる色で表示されます。すべての表示で、表示が静止している間も、エラー・ステータスの記録はバックグラウンドで続行されます。

#### 静止表示モードの選択

- 1. FREEZE ボタンを押し続け、ポップ アップ・メニューを表示します。
- ナビゲーション・キーを使用して 次のいずれかのモードを選択し、 SELを押してその静止表示モード に設定します。
  - Live Only を使うと、静止した画 像を保持できますが、表示され ません。
  - Frozen Only を使うと、静止した トレースの形をより簡単に見るこ とができます。
  - Live + Frozen を使うと、波形を 比較したり、適合性を判断した りできます。(ステータスおよび オーディオ表示は、このモード をサポートしていません。)

#### 表示更新の停止

 FREEZE ボタンを押します。ほとん どの表示で、この操作により更新が 停止されます。

|                                      |              | Line Date                    |
|--------------------------------------|--------------|------------------------------|
| Delete Image (Clear)<br>Display Mode | Press Select | Frozen Only<br>Live + Frozen |

#### 静止表示の削除

- 1. 削除する静止表示を選択します。
- FREEZE ボタンを押し続けて、ポッ プアップ・メニューを表示します。 デフォルトで、Delete Image (Clear) が選択されます。
- 3. SEL を押して、静止した画像を削除します。静止した画像が削除されるときは、ポップアップ・メニューが自動的に表示されます。

| Delete Image (Clear) | Press Select  |
|----------------------|---------------|
| Display Mode         | Frozen Only / |

### 使用上のヒント

この設定を調整するには、CONFIG メニューから Display Settings > Freeze Effects を選択します。

カーソルはライブ・トレースに追従するため、静止したトレースでは正しく位置が合わない場合があります。 位置、スイープ・レート、ゲインなどのパラメータを変更すると、カーソルと静止したトレース間の相対関 係が正確でなくなる場合があります。

## ライン・セレクト・モードの設定

### ライン・セレクト・モードの切り 替え

- ライン・セレクト・モードを設定する 測定表示を選択します。
- LINE SEL ボタンを押して、ライン・ セレクト・モードをオンまたはオフに 切り替えます。オンのときは、ライン 情報が表示されます。

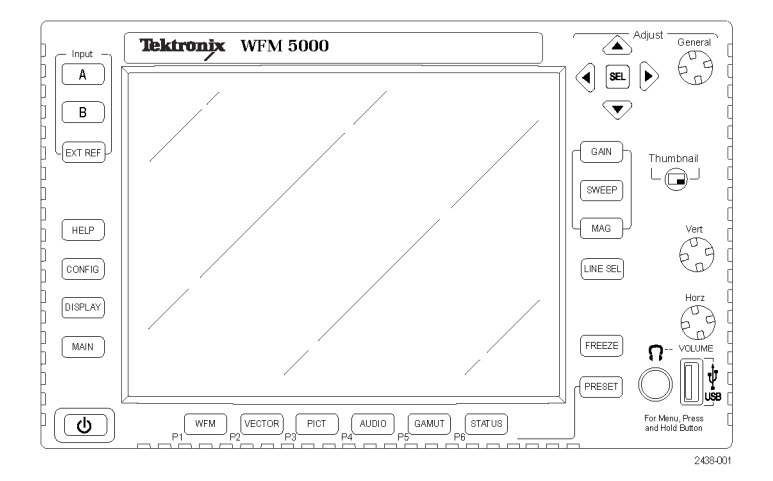

- 左右の矢印キーを押して、F1 (フィールド1)、F2(フィールド2)、 または All を選択します。
- ラインおよびフィールドの情報が、 表示画面の下部に表示されます。
- 5. GENERAL ノブを回して、表示する ラインを選択します。

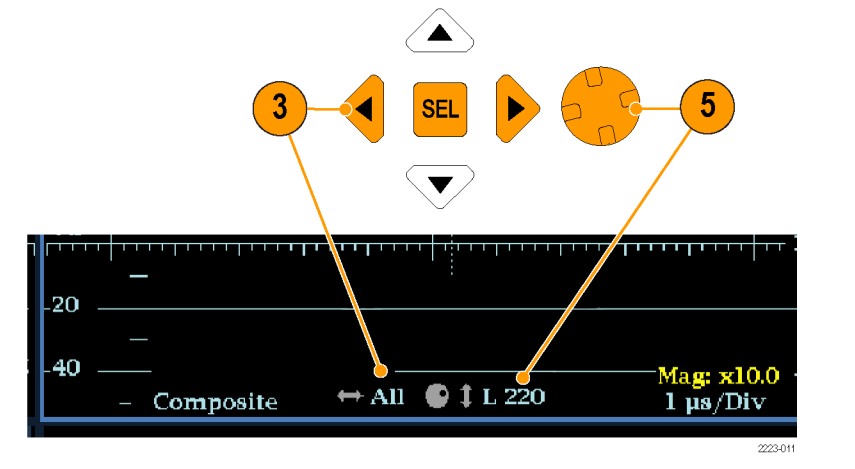

### 機器の設定

プリンタ設定などの頻繁に変更しない機器設定を変更するときは、Configuration メニューを使用します。これらの設定を変更するには、変更する設定をハイライトする必要があります。次の手順は、Configurationメニュー内でのナビゲートに役立ちます。

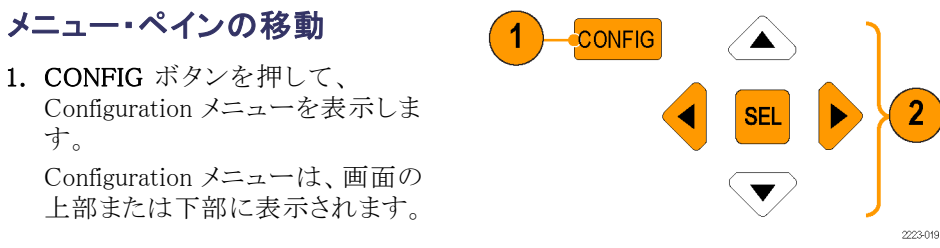

 左/右矢印キーを使用して、パネ ルの選択を左右に移動します。
 選択されたアクティブなペインは、
 境界線が青になります。

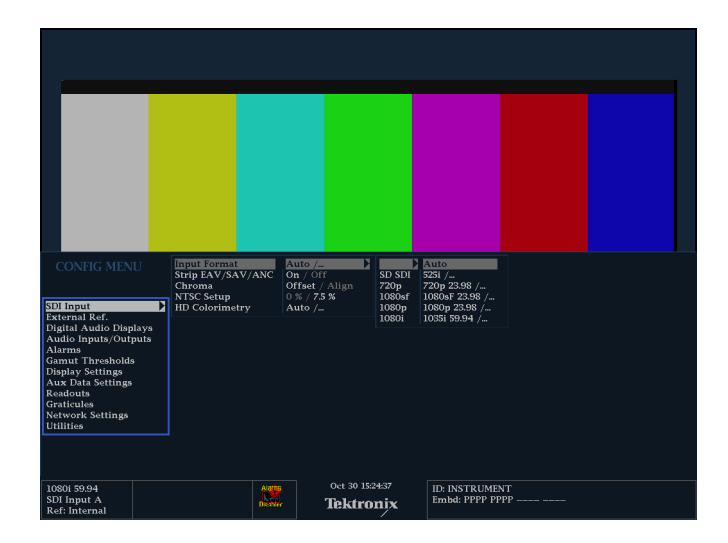

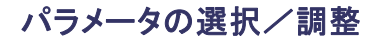

- 上下矢印キー(または General / ブ)を使用して、選択したペインの メニュー・エントリを上下します。
   どのペインがアクティブ状態である かに注意してください。選択されて いるアクティブなメニュー項目は白 のメニュー・バーによってハイライ トされ、非アクティブなペインの選 択項目はグレーのメニュー・バーに よってハイライトされます。
- SEL ボタン(または右矢印キー)を 押して、パラメータを切り替え、必 要なパラメータを設定します。
- メニューでノブのアイコンが表示されるメニュー項目を選択した場合は、General ノブを使用して、選択したパラメータを調整します。

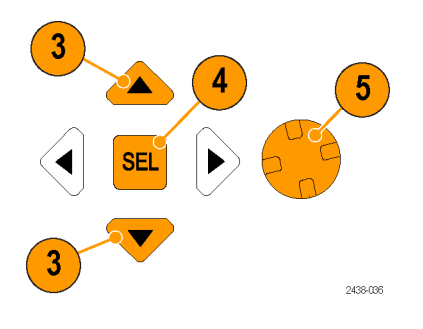

# オンライン・ヘルプの使用

オンライン・ヘルプは、クイック・リファレンスと操作方法の詳細リファレンスとして使用できます。オンライン・ヘルプには次の特長があります。

- 状況依存:オンライン・ヘルプを選択したときに表示されている内容、またはヘルプを選択したあとで 操作するコントロールによって、表示されるトピックが変わります。
- 操作性:目次ペインとトピック選択ペインを使用してナビゲートすることもできます。トピック内には、ほかのトピックにアクセスするリンクも含まれています。

#### オンライン・ヘルプの表示およ びナビゲート

- 1. HELP を押します。
- 2. GENERAL ノブまたは上下矢印 キーを使用して、目次のエントリを ハイライトします(エントリは変わり ません)。
- 3. SEL を押して、ハイライトされたカテ ゴリを選択します。
- Help Contents
   Picture Button

   Mont This Instrument Audio Taka
   Preside the Tick Picture is the active tills. The picture is modified to display a this elected input as a picture in the active tills. The picture is modified to display a this mode the object with the correct area takes in modified to display a this mode the top and 6 with the correct area takes in a modified to display a this mode the top and 6 at the hostomi to make the image fit.

   Configurate the Education
   In the mode, the picture is a decimated to fit in the apsce available. For example, for 52-line apsch for 52-line apsch for 52-
- 右矢印キーを使用してトピック選択 ペインで選択肢を移動します(ス テップ 2と3での選択によってエ ントリが変わります)。
- 5. GENERAL ノブまたは上下矢印 キーを使用して、ステップ 2 で選 択した見出しに表示されているト ピックを選択します。
- 6. SEL を押して、選択したトピックを 表示します。

### ヘルプ・トピック内にあるリンク の使用

- 1. 右の矢印キーを押して、選択をト ピック・ペインに移動します。
- 2. GENERAL ノブまたは上下の矢印 キーを使用して、リンクをハイライ トします。
- 3. SEL を押して、リンクされているト ピックにジャンプします。
- 4. 左の矢印キーを押して、前のトピッ クに移動します。

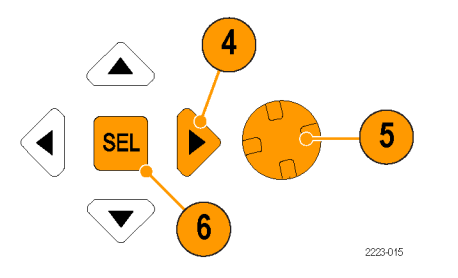

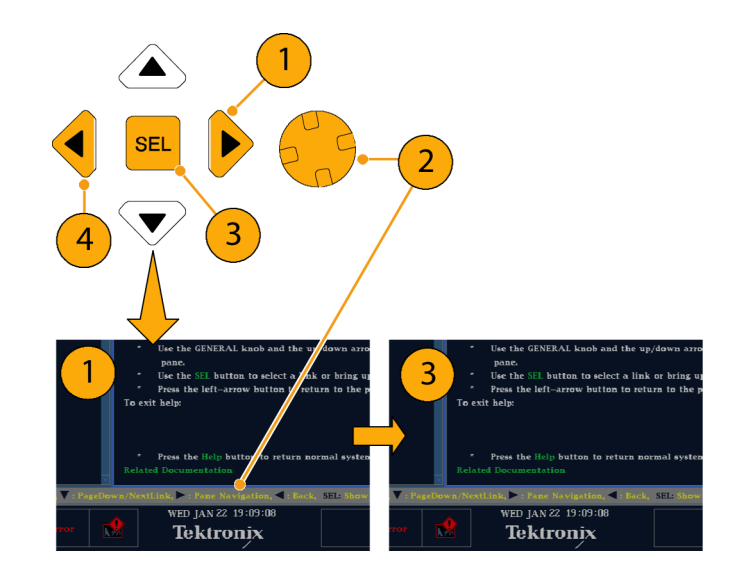

### 状況依存ヘルプの使用

- メニューが表示されているときに、 ヘルプ情報が必要なメニュー設定 を選択し HELP ボタンを押すと、 その設定に関するヘルプが表示 されます。
- また、ヘルプ情報が必要なコント ロールを操作すると(押す、選択す る、オンにするなど)、ヘルプ・トピッ ク・ペインに、使用中のコントロール に関するヘルプが表示されます。
- 3. オンライン・ヘルプを終了するとき は、HELPを再度押します。

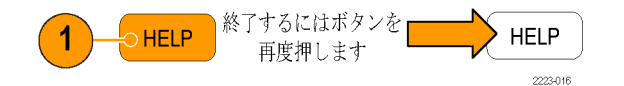

# ヘッドフォンの音量およびソースの調整

 警告: 聴覚への損傷を防ぐため、ヘッ
 ドフォンを着用する前に、必ず音量は 最小にして、徐々に上げます。

1. AUDIO ボタンを押すと、オーディ オ表示が開きます。

**注**: オーディオ表示の下部にヘッド フォンのアイコンが表示されます。

- 2. 水平ノブを使用して、音量を調整します。
- 3. AUDIO ボタンを押し続けて、Audio メニューを表示します。
- Phase/Headphone Pair を選択し、 該当するヘッドフォン・ソースを選 択します。

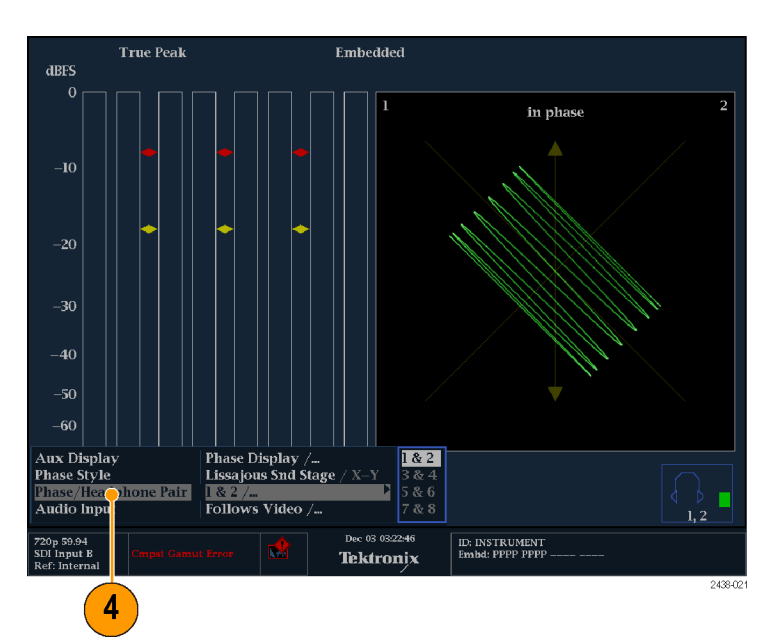

# クロミナンス/ルミナンス遅延のチェック

色差信号とルミナンスに時間差がある場合、色付きのドット間のトランジションがディレイ・スケールの中心マークからずれます。このずれの量は、ルミナンスと色差信号間の相対的な信号の遅延を表しています。

1. カラー・バー情報を含む信号を接 続し、信号を適切に終端します。

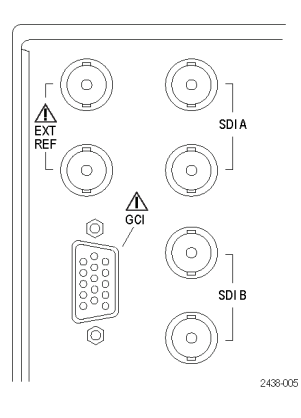

 VECT ボタンを押し続けて、信号を 表示して Vector メニューをポップ アップ表示します。

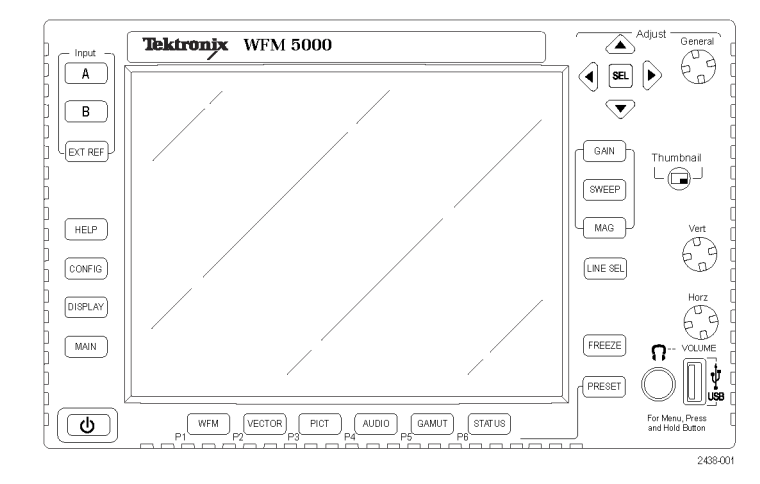

- 3. 矢印キーと SEL ボタンを使用し て、以下の手順でメニューを設定 します。
- **4. BAR TARGETS** を入力信号に合わ せて設定します。
- 5. 波形を中央に配置する場合、 Center Waveform を選択し、SEL ボ タンを押します。
- 6. VECT ボタンを押してメニューを閉 じます。

| 4                                         |                                     |    |
|-------------------------------------------|-------------------------------------|----|
| Bar Targets<br>Center on:<br>Display Mode | 75 % / 100 %<br>Black /<br>Normal / |    |
| 5                                         | 2438-0                              | 30 |

| 印    | SD タイミング・エ<br>ラー (ns) | HD タイミング・エ<br>ラー (ns) | 1080p 50、59.94、60(デュアルリ<br>ンク・フォーマット)タイミング・エ<br>ラー (ns) |
|------|-----------------------|-----------------------|---------------------------------------------------------|
| 0マーク | 0                     | 0                     | 0                                                       |
| 1st  | 20                    | 2                     | 1                                                       |
| 2nd  | 40                    | 5                     | 2.5                                                     |
| 3rd  | 74 <sup>1</sup>       | 13.5                  | 6.75                                                    |
| 4th  | 148 <b>2</b>          | 27                    | 13.5                                                    |

目盛上の+印は、次のタイミング・エラーを示します。

1 ルミナンス・サンプル

**2** クロミナンス・サンプル

# ガマットのチェック

ある信号表示で適格で有効な信号が別の表示でも適格であるとは限りません。特に、デジタル YCbCr 表示 で適格な信号を RGB にコード変換したり、NTSC/PAL にエンコードしたりすると、信号が不適格になる可能 性があります。このテストで不合格の信号は、ガマット外にあるとみなされます。

この機器は、ガマット外の信号を検出できる複数の表示とアラームをサポートしています。それらの表示と使用方法は次のとおりです。

- ダイアモンド表示では、SDI 信号が適格な RGB ガマット・スペースに準拠するかどうかをチェックできます。
- スプリット・ダイアモンド表示では、上下のダイアモンドを分離して、黒より下の偏位を表示します。これ以外は、ダイアモンド表示と変わりません。
- アローヘッド表示では、SDI 信号がコンポジット・カラー・スペースに対して適格かどうかをチェックできます。

ダイアモンド、スプリット・ダイアモンド、およびアローヘッドには、調整可能なしきい値があります。信号がし きい値によって定義された領域外になると、その信号はガマット外とみなされます。しきい値で定義された限 度を超えると、この機器はアラームを発生します(設定されている場合)。

## ガマット・チェックのセットアップ

- 1. ビデオ信号を接続し、適切に終端 します。
- 2. 接続した信号に対応する入力を 選択します。

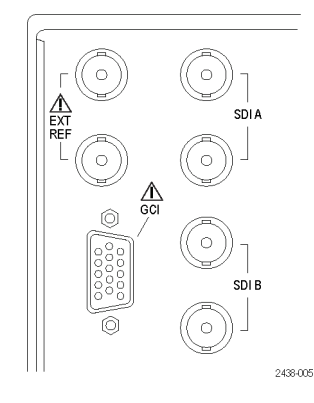

3. GAMUT ボタンを押し続けて、信号 を表示して GAMUT メニューをポッ プアップ表示します。

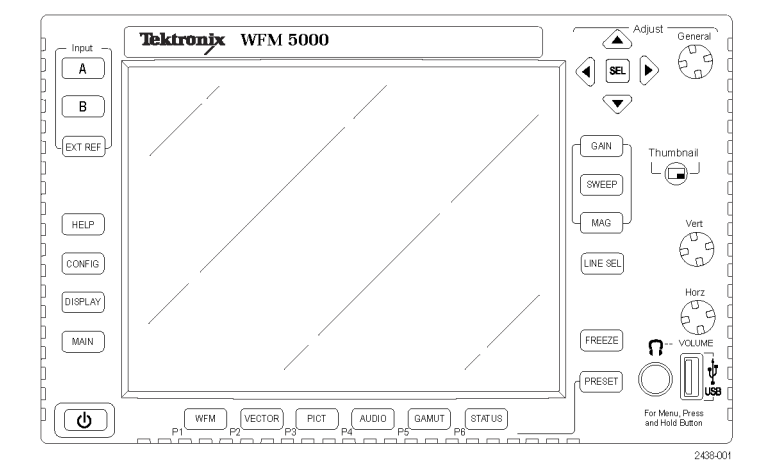

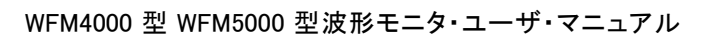

- 4. 矢印キーと SEL ボタンを使用して、 メニューを次の3つのガマット表示 のいずれかに設定します。
  - Diamond:RGB コンポーネントの ガマット・エラーを検出、分離、 および修正するために使用し ます。
  - Split Diamond:見つけにくい黒のガマット・エラーを検出するために使用します。
  - Arrowhead:コンポジット・エン コーダを使うことなく、コンポジット・ガマット・エラーを検出する ために使用します。
- 5. GAMUT ボタンを押してメニューを 閉じます。

RGB ガマットのチェック

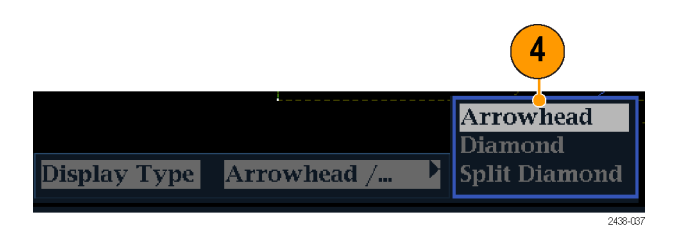

#### ダイアモンド表示は、R、G、および B X-Y プ 信号間の関係を効果的に表示し、ガ マット・エラーの検出に適したツールで す。この機器は、シリアル信号から再 生された Y、Pb,、および Pr コンポーネ ントを R、G、および B に変換して、ダ **道格**

イアモンド表示を構成します。予想さ れるとおりに3つのコンポーネントすべ てを表示するには、これらのコンポー ネントがピークの白 700 mV と黒の 0 V の間に存在している必要があります。 信号がガマット内にあるためには、す べての信号ベクトルが G-B ダイアモン ドと G-R ダイアモンド内に存在する必 要があります。逆にいえば、信号ベクト ルがダイアモンド外に拡張している場 合は、信号はガマットの外にあります。 ガマット外への偏移方向は、どの信号 が拡張しているかを示します。緑色の 振幅のエラーは上下両方のダイアモ ンドに影響を与えます。一方、青色の 振幅のエラーは上部のダイアモンドに のみ影響を与え、赤色のエラーは下 部のダイアモンドにのみ影響します。

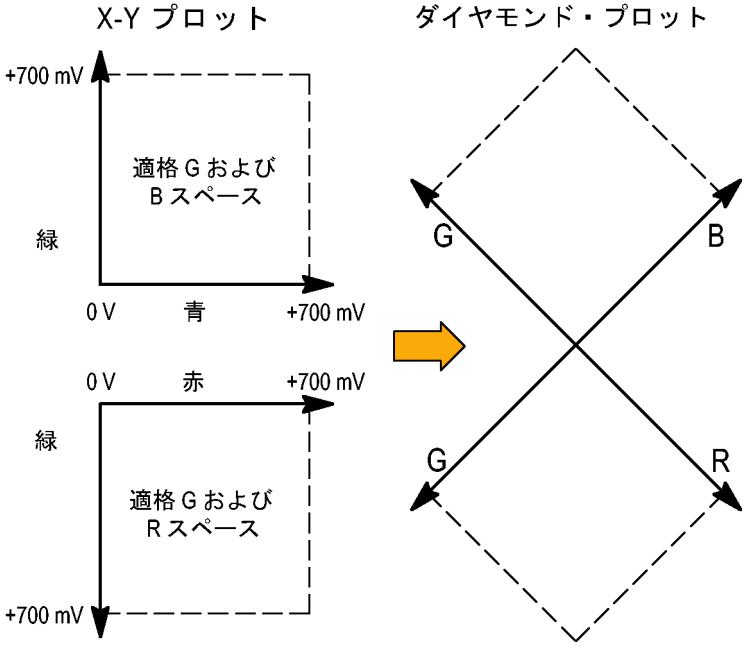

- 「ガマット・チェックのセットアップ」の 手順を実行します。ステップ 4 で Diamond を選択します。(29 ペー ジ参照)。
- 信号を表示と比較してガマット外 コンポーネントを特定し、次の点 に注目します。
  - ベクトルの輝度は、その継続時間を表します。
  - 一時的なガマット外状態は、淡いトレースで表示されます。長時間の違反状態は、明るいトレースで表示されます。

ガマット外の信号のサンプルについては、次の手順を参照してください。

- ガマット外のコンポーネントを評価 するときは、次の例を参考にして ください。
  - A. 例 A: R - Ok G > 700 mV
    - B Ok
  - **B.** 例 B: R - Ok G - Ok B > 700 mV
  - **C.**例 C: R - Ok
    - G Ok, 350 mVB < 0 mV

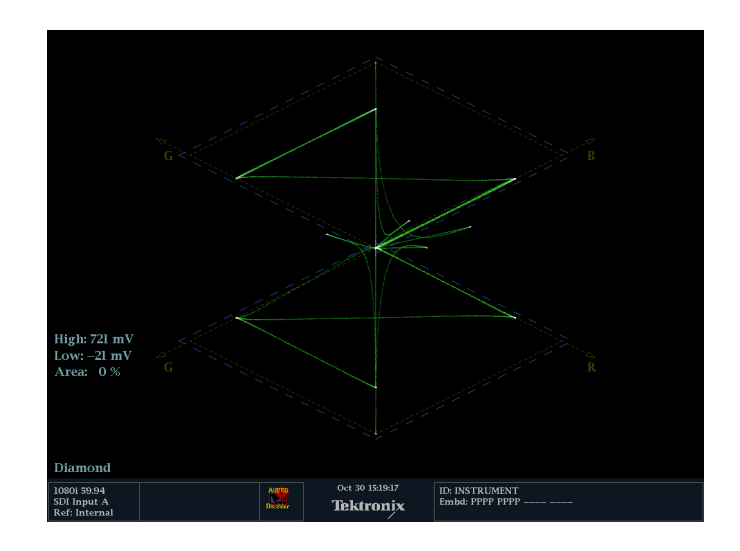

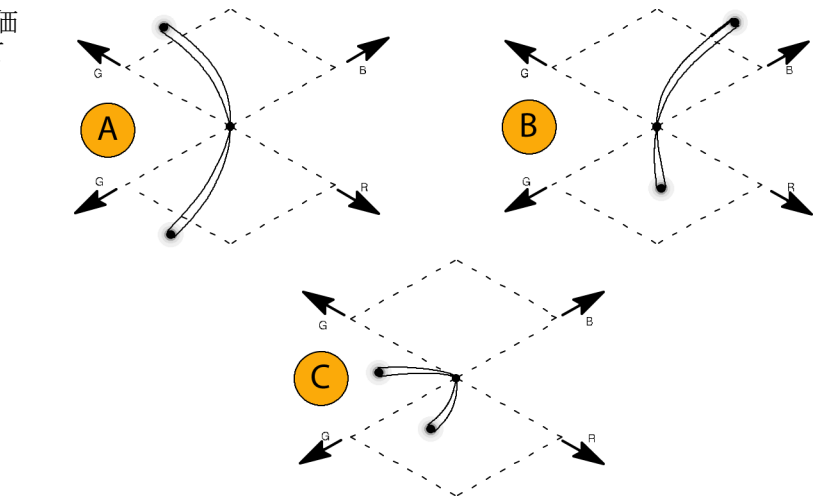

### 使用上の注意

ダイアモンド表示では、モノクロの信号は垂直のラインで表示されます。白のバランスを修正するガンマ・コレ クタなどによる非線形コンポーネント処理では、垂直軸上に沿った偏移が引き起こされる可能性があります。

ガマットの高輝度を特定するには、次の手順を実行してください。

- LINE SEL ボタンを使用して、個々のラインを選択します。
- PICT を使用して、信号を検証します(Configuration メニューの Display Settings サブメニューでガマットの高輝度をオンにします)。
- Arrowhead % 設定(Configuration メニューの Gamut Thresholds サブメニュー)を使用して、ガマット違反を無視する画面の割合を指定します。

## コンポジット・ガマットのチェック

アローヘッド・ガマット表示では、ルミナンス(Y)とクロミナンス(C)をプロットして、コンポジット信号が標準 ガマットに準拠しているかどうかをチェックします。NTSC および PAL アローヘッドは、75% カラー・バー を表示し、目盛ラインの値を示します。目盛のアローヘッド形状は、ルミナンスおよびルミナンス+ピー ク・クロミナンスの標準的なリミットをオーバーレイして得られます。

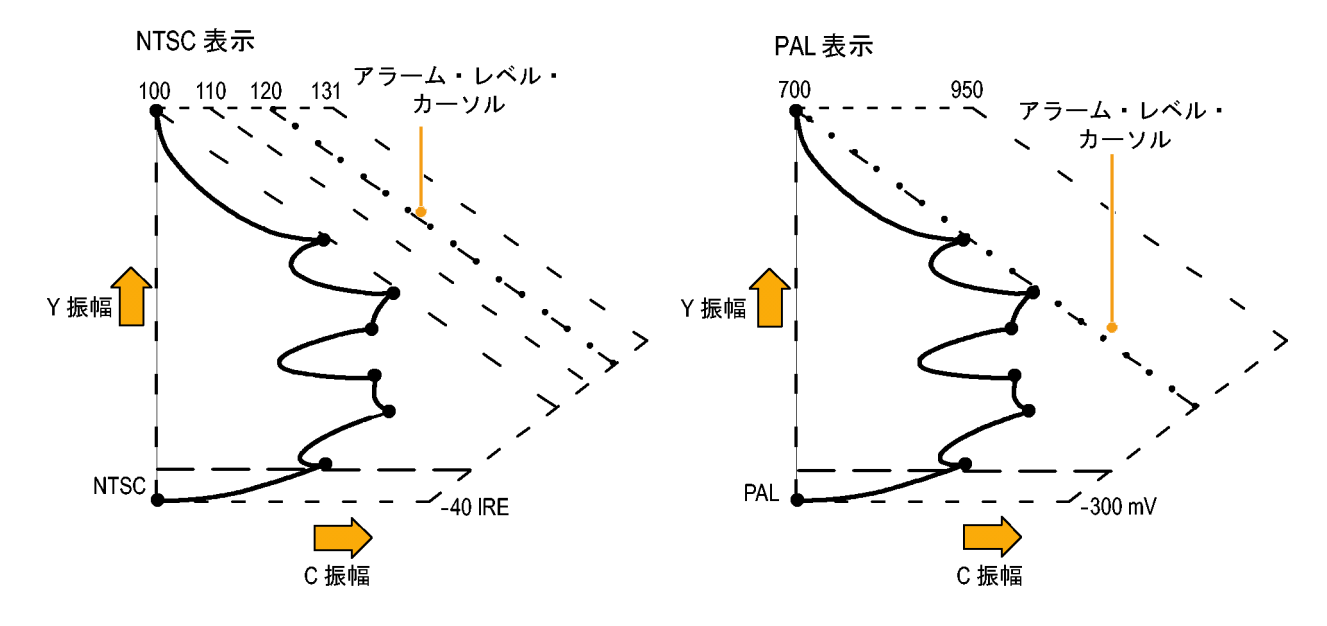

- 「ガマット・チェックのセットアップ」 の手順を実行します。ステップ 4 で Arrowhead を選択します。 (29 ページ参照)。
- 信号を表示と比較してガマット外の コンポジット・コンポーネントを特定 し、次の点に注目します。
  - ルミナンス振幅ガマットを超える信号は、最上位の水平リミット(最上位の電子目盛ライン)を超えて拡張します。
  - ルミナンスとピーク・クロミナンスの振幅ガマットの和を超える信号は、上部および下部の対角線リミットを超えて拡張します。
  - 1番下の水平ラインは、許容 される最低ルミナンス・レベル (NTSC では 7.5 IRE、PAL では 0 mV)を示します。

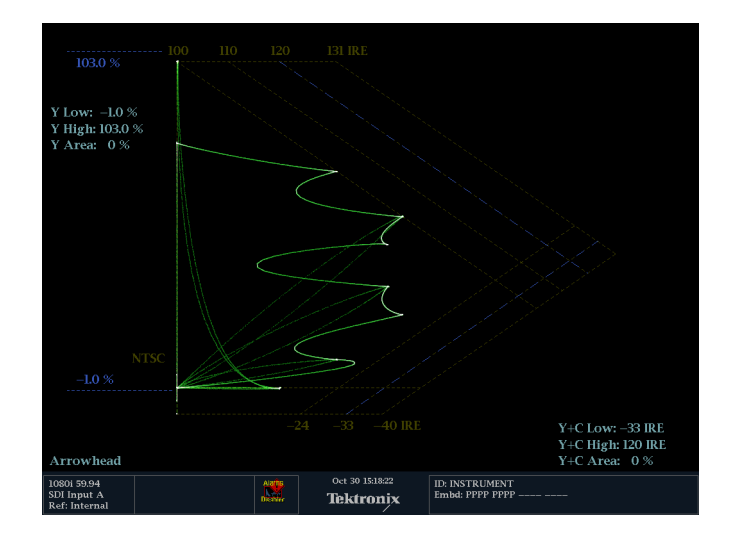

#### 使用上の注意

- IRE レベルの限度を調整するには、「ガマット限度の調整」の手順を実行します。(35 ページ「ガ マット・リミットの調整」参照)。
- このチェックを自動化するには、「ガマット・チェックの自動化」手順を実行します。(34ページ「ガマット・ チェックの自動化」参照)。

### ルミナンス・ガマットのチェック

しきい値リミットを超えるルミナンスを識別するために、ルミナンス・リミットしきい値を設定できます。これらの しきい値は、入力 SDIと、コンポジット信号としての SDI入力のアローヘッド表示の両方に適用されます。こ れらのレベルをパーセント値で定義することによって、セットアップの有無の考慮が自動化されます。しきい 値は、アローヘッド表示のセットアップの有無に影響を受けます。

- 「ガマット・チェックのセットアップ」 の手順を実行します。ステップ 4 で Arrowhead を選択します。 (29 ページ参照)。
- 信号を表示と比較してガマット外のルミナンスを特定し、次の点に 注目します。
  - 調整可能なしきい値は、濃い 青の水平目盛線によって示さ れます。
  - しきい値は、フル・スケールに 対するパーセントとして定義さ れます。
  - 上限の範囲は 90% ~ 108% です。
  - 下限の範囲は -6% ~ +5% で す。

アローヘッドのもう1つの便利な機能は、アクティブなビデオ信号がビデオ・チャンネルのダイナミック・レンジをどれだけ有効に使用しているかを判断できることです。適切に調整された信号は、アローヘッド目盛の中央に位置し、それぞれのリミットに向かって遷移します。

# ガマット・チェックの自動化

アラームを使用することで、ガマット外状態の監視を自動化できます。

- CONFIG ボタンを押して、 Configuration メニューを表示しま す。
- 矢印キーと SEL ボタンを使用して Alarms を選択し、次に Video Content を選択します。

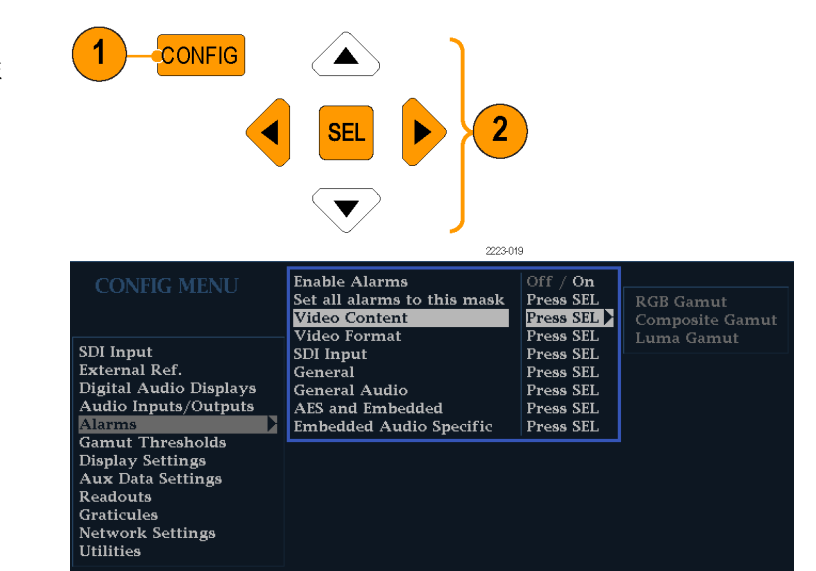

- 3. 矢印キーを使用して、設定するア ラームに移動します。SEL ボタンを 押して、アラームのオン(X)または オフを切り替えます。
- 4. 必要なアラームを設定したら、 Return ボックスに移動して選択し ます。

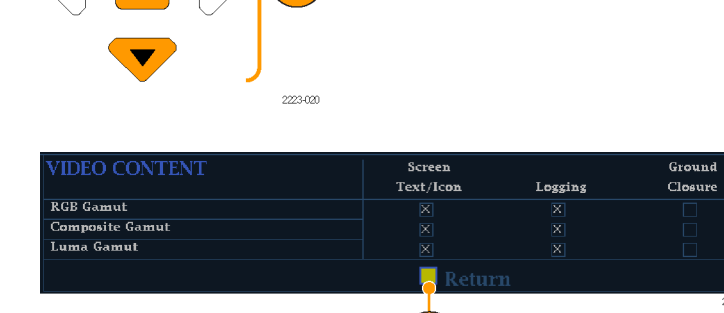

4

3

SEL

►

Off / On

Press SEL

Press SEL

Press SEL

Press SEL

Press SEL

Press SEL

Press SEL

Press SEL

 Alarms メニューを終了する前に、 Alarms メニューの Enable Alarms が On に設定されていることを確 認してください。

注: アラームの詳細については、設 定メニューで Alarms が選択されてい るときに HELP ボタンを押します。

#### **CONFIG MEN**

#### SDI Input External Ref. Digital Audio Displays Audio Inputs/Outputs Alarms Gamut Thresholds Display Settings Aux Data Settings Readouts Graticules Network Settings Utilities

6. CONFIG を押してメニューを終了 します。

### ガマット・リミットの調整

- CONFIG ボタンを押して、 Configuration メニューを表示しま す。
- 左/右矢印キーと SEL ボタンを 使用して、Gamut Thresholds を選 択します。
- SEL ボタンを押してサブメニューに 進み、矢印キーと SEL ボタン(指 示された場合は、さらに General ノ ブ)を使用して、必要な各種しきい 値を選択し設定します。

また、しきい値をデフォルトの値に リセットすることもできます。

| CONFIG MENU            | Diamond High                  | 721 mV /  |
|------------------------|-------------------------------|-----------|
|                        | Diamond Low                   | –21 mV /  |
|                        | Diamond Area                  | 0%/       |
|                        | Reset Diamond Defaults        | Press SEL |
| SDI Input              | Arrowhead NTSC Min            | –33 IRE / |
| External Ref.          | Arrowhead NTSC Max            | 120 IRE / |
| Digital Audio Displays | Arrowhead PAL Min             | –230 mV / |
| Audio Inputs/Outputs   | Arrowhead PAL Max             | 930 mV /  |
| Alarms                 | Arrowhead Area                | 0%/       |
| Gamut Thresholds 🔹 🕨   | Reset Arrowhead NTSC Defaults | Press SEL |
| Display Settings       | Reset Arrowhead PAL Defaults  | Press SEL |
| Aux Data Settings      | Luma Min                      | –1.0 % /  |
| Readouts               | Luma Max                      | 103.0 % / |
| Graticules             | Luma Area                     | 0 % /     |
| Network Settings       | Reset Luma Defaults           | Press SEL |
| Utilities              | Reset EBU-R103 Defaults       | Press SEL |

Enable Alarms

Video Content

Video Format

General Audio

AES and Embedded

Embedded Audio Specific

SDI Input

General

Set all alarms to this mask

# オーディオの監視

この機器には、オーディオ信号を監視する複数の方法が備わっています。レベル、位相、および位相相関 を測定できます。また、メータ・バリスティックスとスケールの指定、テストおよびピーク・プログラムのインジ ケータ・レベルの設定、位相表示方法の指定を行うことができます。

# オーディオ入力の設定

オーディオ入力は、最初は出荷時のデフォルトに設定されています。そのため、このセクションで説明する オーディオ監視手順を実行する前に設定が必要な場合があります。この後の最初の手順で、オーディ オ入力を設定します。設定手順が完了したら、アラームが要件を満たすように設定されていることを確 認します。(36 ページ「オーディオの監視」参照)。ここでの設定により、表示されるオーディオ信号の 特性の一部が決定します。

オーディオ入力のセットアップ

- CONFIG ボタンを押して、 Configuration メニューを表示しま す。
- 2. 矢印キーと SEL ボタンを使用して、以下の手順に従い必要な選択をします。
- 3. Audio Inputs/Outputs を選択しま す。
- 4. 設定する入力を選択します。

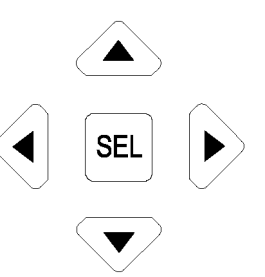

| CONFIG MENU                                                                                                    | AES A<br>Embedded A<br>Embedded B<br>Video to Audio Map<br>Headphone Volume | Pairs<br>Pairs<br>Pairs<br>36 % | Bar Format<br>Bar to Input Map<br>Group Phase Align | Pairs / Srnd<br>Press SEL<br>On / Off |
|----------------------------------------------------------------------------------------------------|-----------------------------------------------------------------------------|---------------------------------|-----------------------------------------------------|---------------------------------------|
| External Ref.<br>Digital Audio Displays<br>Audio Inputs/Outputs<br>Alarms<br>Gamut Thresholds<br>Display Settings |                                                                             |                                 |                                                     |                                       |
| Aux Data Settings<br>Readouts<br>Graticules<br>Network Settings<br>Utilities                                      |                                                                             |                                 |                                                     |                                       |

- Bar to Input Map を選択して、各 バー・ペアで表示する入力ペアを 指定します。
- 6. アラームの生成を可能にする入力 を指定します。
- 7. Return ボックスを選択して、 Configuration メニューに戻ります。

| Bar to Er    | 7<br>m jedded  | "A" Input    | 6             |              |              |               |                |                |                |
|--------------|----------------|--------------|---------------|--------------|--------------|---------------|----------------|----------------|----------------|
| Input<br>Bar | Allow<br>Alarm | Emb A<br>1-2 | Em ) A<br>3 4 | Еть А<br>5-6 | Emb A<br>7-8 | Ешь А<br>9-10 | Emb A<br>11-12 | Emb A<br>13-14 | Emb A<br>15-16 |
| 2<br>3<br>4  |                |              | ×             |              |              |               |                |                |                |
| 5<br>6<br>7  |                |              |               |              |              |               |                |                |                |
| 8            | Re             | turn         |               |              |              |               |                |                |                |
|              | 8              |              |               |              |              |               |                |                | 2438-022       |

 必要に応じて、他のオーディオ入 力に対してもステップ 4 ~ を繰 り返します。

# オーディオ入力の選択

監視するオーディオ入力は、フロント・パネルの AUDIO ボタンのポップアップ・メニューで選択します。

1. Audio ボタンを押し続けて、オー ディオ表示を開き、Audio メニュー をポップアップ表示します。

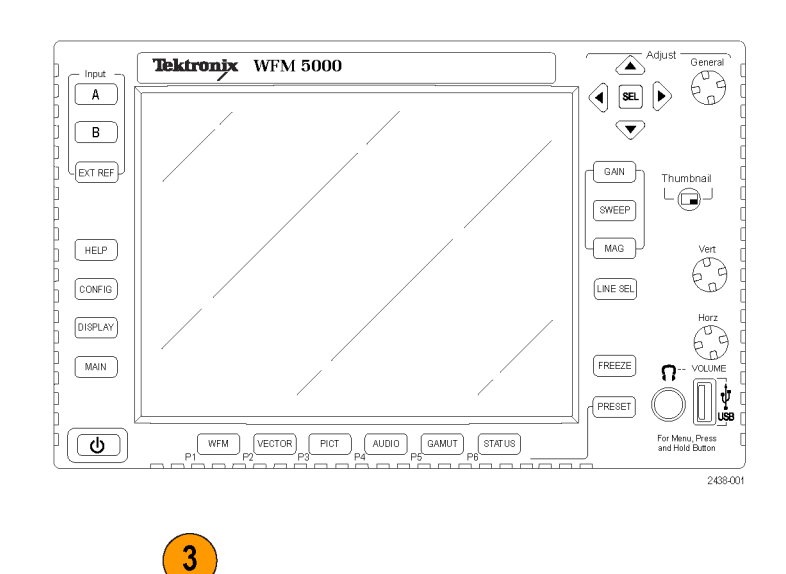

- 2. 矢印キーと SEL ボタンを使用して、以下の手順に従い必要な選択をします。
- Audio Input を選択し、表示された オーディオ入力オプションのうちの 1 つを選択します。

| Aux Display          | Phase Display /           |               |
|----------------------|---------------------------|---------------|
| Phase Style          | Lissajous Snd Stage / X–Y | Follows Video |
| Phase/Headphone Pair | 1&2/                      | AES A         |
| Audio Input          | AES A /                   | Embedded      |
|                      |                           |               |

2438-028

# オーディオ・レベルと位相のチェック

レベル・メータは、垂直のバー・グラフです。このグラフでは、バーの高さは対応する入力チャンネルのオー ディオ・プログラムの振幅を示します。Audio ポップアップ・メニューで入力を変更し、位相表示をオンまたは オフにできます。バリスティックス、スケール単位、およびプログラム/テスト・レベルなどの他のメータ特性 は、Configuration メニューを使用して設定します。

この機器は、1 つの入力ペアの位相をリサージュ・パターンとして表示できます。また、すべてのペアの 相関を表示できます。

#### レベルのチェック

- 1. オーディオ表示を開き、入力を選 択します。(37 ページ参照)。
- 選択したメータ・バリスティックスに応じて表示される、現在のオーディオ・レベルのレベル・メータ・バーをチェックします。各バーには、次のように3色が表示されます。
  - 緑 テスト・レベルより下のオー ディオ・レベルを示します。
  - 黄 テストとピーク・プログラム・ レベルとの間のオーディオ・レ ベルを示します。
  - 赤 ピーク・プログラム・レベ ルより上のオーディオ・レベル を示します。

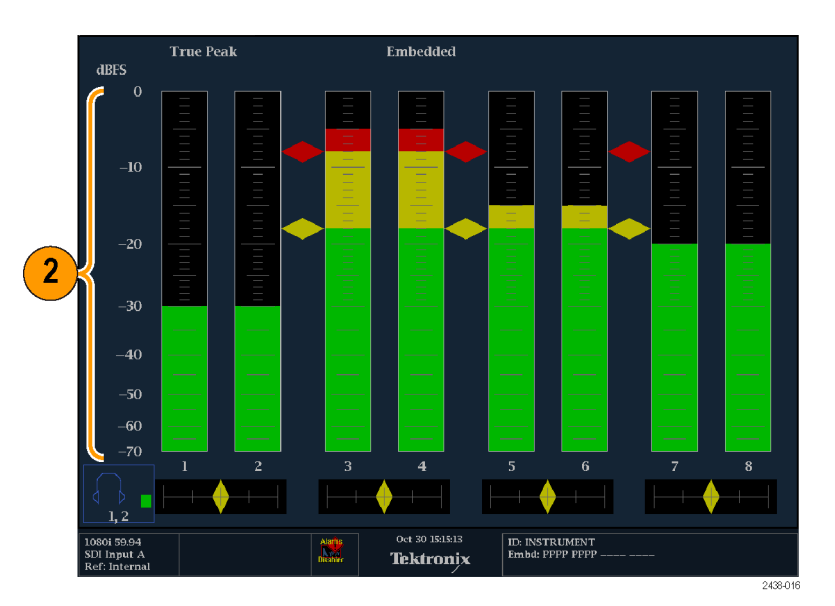

### 位相のチェック

- オーディオ表示を開きます。 (37 ページ参照)。矢印キーと SEL ボタンを使用して、以下の手順に 従い必要な選択をします。
- 2. Aux Display を選択した後、Phase Display を選択してオンにします。
- Phase Style を選択します。リサージュ信号で Lissajous Soundstage か X-Y の方向を選択します。
- 4. 表示する位相ペアを Phase/Headphone Pair から選 択します。
- チェックする信号と一致する Audio Input を選択します。

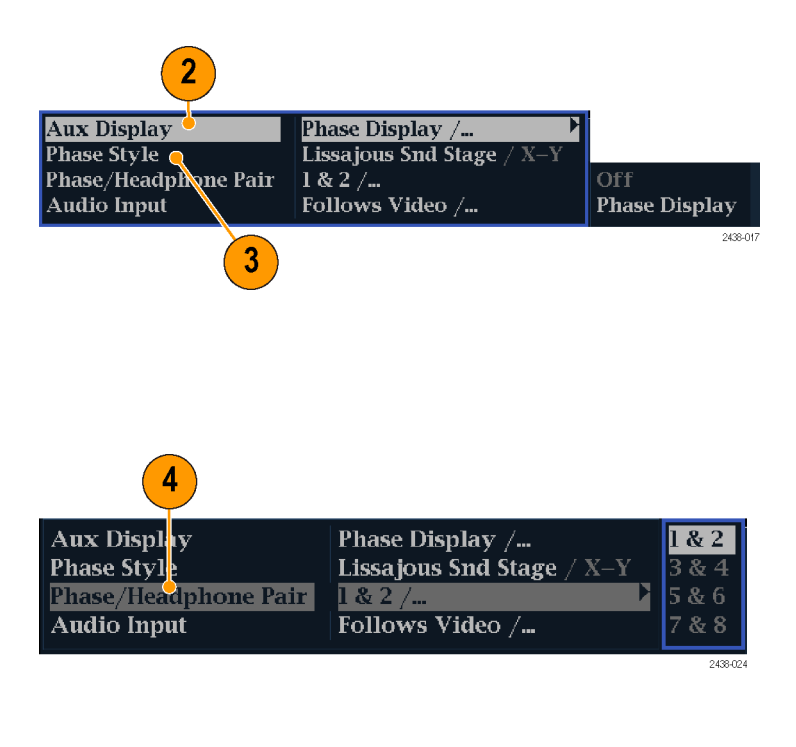

- 6. 信号の位相相関をチェックし、次 の点に注目します。
  - 位相相関メータは該当する バーの下にあり、その1つは位 相表示の下にコピーされます。
  - 相関された信号の場合、インジ ケータは緑色になり、右側に 移されます。
  - 相関されていない信号の場合、 インジケータは黄色になり、中 央に配置されます。
  - 逆相関の信号の場合(一方の 信号が下に行くと他方は上に 行く)、インジケータは赤色にな り、左側に移されます。

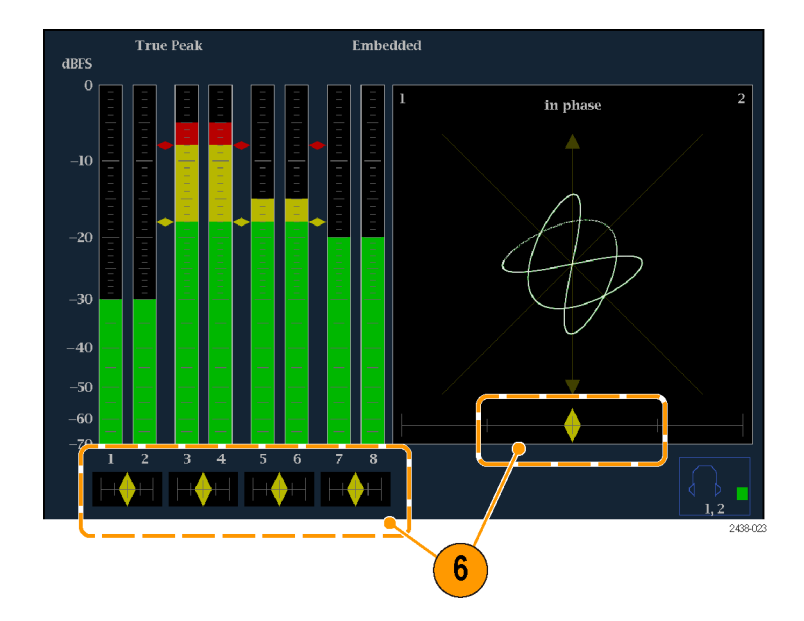

#### 使用上の注意

- リサージュまたは位相表示とは、 直交する2軸上に描かれる2つ のチャンネルのプロットです。
- サウンドステージでは、1つの組 合せが垂直軸上に表示されるよう に(スタジオの左右の画像のよう に)、2つのチャンネルが45度の 角度でプロットされます。
- X-Yでは、垂直軸上に左側のチャンネル・データが、水平軸上に右 側のチャンネル・データがプロット されており、オシロスコープの X-Y 表示をエミュレートしています。

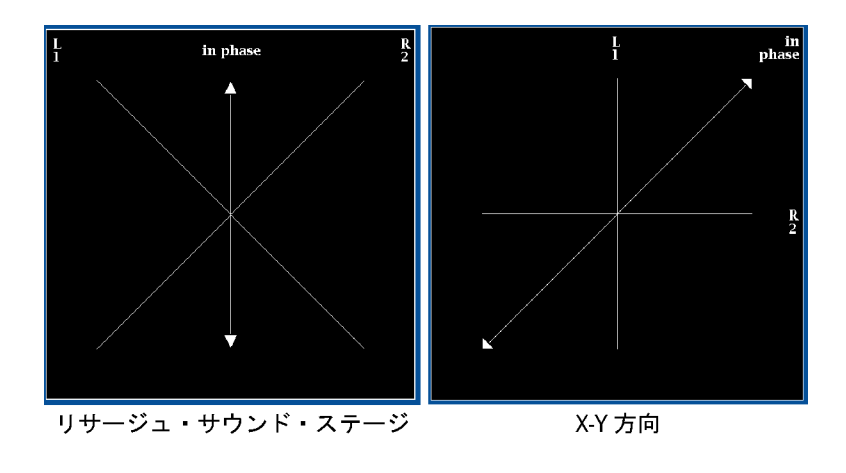

■ 相関メータの次の応答時間を、Configurationメニューから設定できます。

| 速度設定         | 平均応答時間(秒) | 速度設定 | 平均応答時間(秒) |  |
|--------------|-----------|------|-----------|--|
| 1            | 0.0167    | 11   | 3.0       |  |
| 2            | 0.0333    | 12   | 3.5       |  |
| 3            | 0.0667    | 13   | 4.0       |  |
| 4            | 0.1333    | 14   | 4.5       |  |
| 5            | 0.2667    | 15   | 5.0       |  |
| 6            | 0.5333    | 16   | 5.5       |  |
| 7            | 1.0       | 17   | 6.0       |  |
| 8(デフォル<br>ト) | 1.5       | 18   | 6.5       |  |
| 9            | 2.0       | 19   | 7.0       |  |
| 10           | 2.5       | 20   | 7.5       |  |
|              |           |      |           |  |

# セーフ・エリア目盛の監視

この機器には、セーフ・アクション目盛およびセーフ・タイトル目盛の表示機能が備わっているため、グラフィックやロゴなどの商標要素が誤った位置に配置されていないかどうかを監視できます。この機能により、テキストや必要なアクションの表示がそれらの項目によって見えにくくなるのを防止できます。 SMPTEおよび ITU 標準がサポートされています。

## セーフ・エリア目盛の監視

目盛を表示し、必要な要素に対して不必要な要素が誤った場所に配置されていないかを監視するには、Configurationメニューでグローバル設定を行い、Pictureメニューで独立した設定を持つ最大4つのセーフ・エリア目盛をオンにします。

### セーフ・エリア目盛の設定

セーフ・エリア目盛を使用する前に、 次の手順を実行して、Configurationメ ニューからセーフ・エリア目盛を設定 します。

- CONFIG ボタンを押して、 Configuration メニューを表示します。
- 2. 矢印キーと SEL ボタンを使用して、以下の手順に従い必要な選択をします。
- 3. Graticules を選択した後、Safe Area Graticule Standard を選択します。
- **4. SMPTE** または ITU 標準を選択します。

選択した標準は、Picture メニュー からアクセスする4つのセーフ・エ リア目盛のいずれかにAUTOが 選択されている場合に使用される 目盛となります。

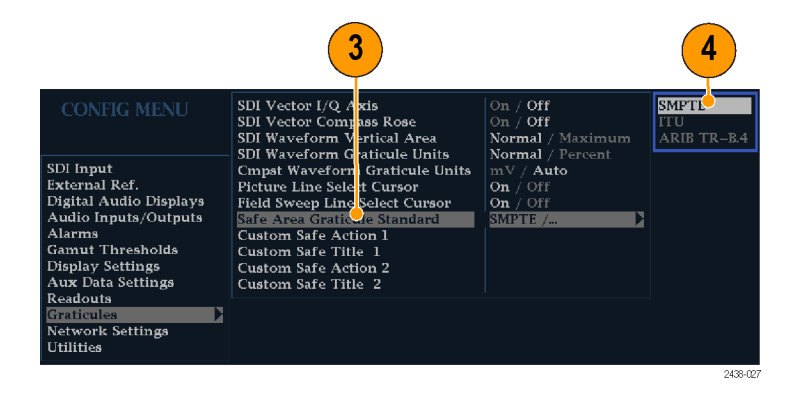

- 必要に応じて、カスタム・セーフ目 盛1および2で、タイトルとアク ション・エリアの高さ、幅、およびオ フセットを設定します。最初に、変 更するタイトルまたはアクションを 選択します。
- 6. パラメータを選択します。
- 各パラメータのパーセンテージ・レベルを設定します。

パラメータは、画面の高さまたは 幅のパーセンテージとして設定さ れるので、それらを変更すると、画 面上に更新された目盛が表示さ れます。

設定したカスタム・パラメータは、 Picture メニューからアクセスする 4 つのセーフ・エリア目盛のいずれか に Custom\_1 または Custom\_2 が選 択されている場合に使用されます。

8. 再度 CONFIG ボタンを押して、 Configuration メニューを閉じます。

### セーフ・エリア目盛の表示

- 1. PICT ボタンを押し続けて、Picture メニューを表示します。
- 2. Safe Area Action 1 を選択します。
- 3. 次のいずれかを選択します。
  - Auto:機器がセーフ・エリアの サイズとオフセットを自動的に 選択します。
  - 4x3、14x9、または16x9:選択した標準に基づいて、これらのアスペクト比に適したセーフ・エリアのサイズとオフセットを設定します。
  - Custom\_1 または Custom\_2:目 盛の Configuration メニューの カスタム設定に合わせてセー フ・エリアのサイズとオフセット を設定します。(「セーフエリア 目盛の設定」のステップ 5の 手順を参照してください。)

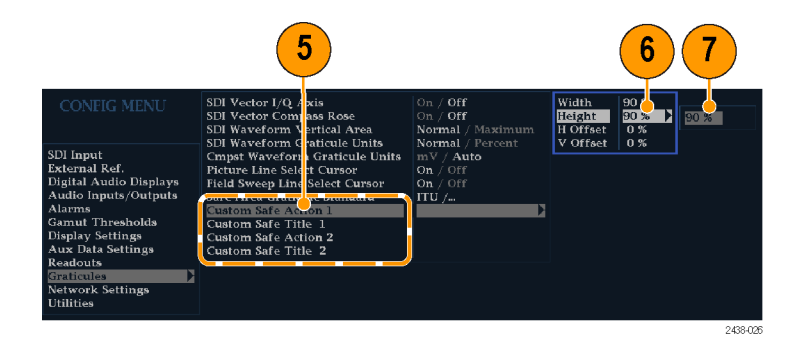

| 2                   |          | 3        |
|---------------------|----------|----------|
|                     |          | Off      |
| Picture Frame       | On / Off | Auto     |
| Safe Area Action 1  | Auto / 🕨 | 4X3      |
| Safe Area Title 1   | Off /    | 14X9     |
| Safe Area Action 2  | Off /    | 16X9     |
| Safe Area Title 2   | Off /    | Custom_1 |
| Picture Center Grat | On / Off | Custom_2 |
|                     |          |          |

2438-025

- 選択したそれぞれのセーフ・エリアに対して、ステップを繰り返してください。
- 5. 再度 PICT ボタンを押して、ポップ アップ・メニューを終了します。

#### 使用上の注意

- セーフ・アクション・エリアには、すべての重要なアクションを含む最大のイメージ・エリアが表示されます。セーフ・タイトル・エリアには、すべての重要なタイトルを含む最大のイメージ・エリアが表示されます。
- セーフ・エリア目盛は、 Configurationメニュー内の一 般に認められているスタンダード に準拠するように、一括で設定さ れます。
- セーフ・エリアの垂直および水平 のサイズとオフセットのカスタム選 択は、Configurationメニューで設 定します。

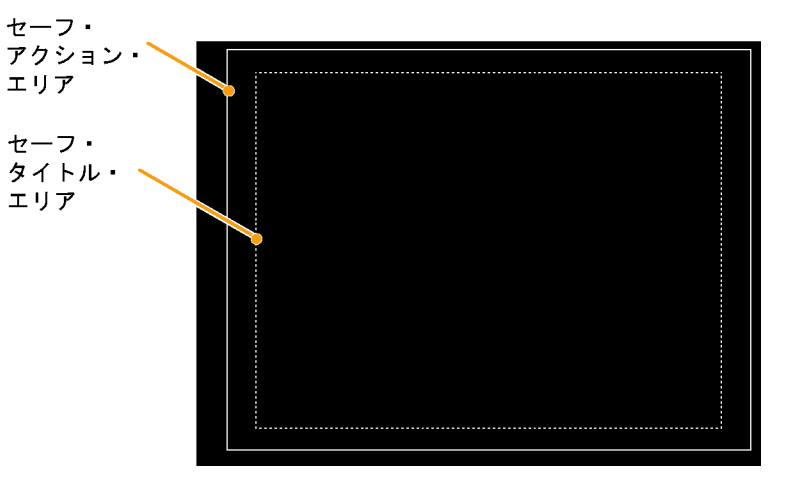

# アラームの使用

この機器では、パラメータが制限値を超えるとそのパラメータを自動的に監視しレポートするようにアラーム を設定できます。このセクションに紹介する手順では、アラームごとに応答の種類を設定する方法、アラーム を有効にする方法、およびアラームのモニタ方法について説明します。

# アラームの設定

アラームは、Configuration メニューで、要件に応じた設定が必要な場合があります。アラームは、最初は出 荷時のデフォルトに設定されています。デフォルト設定には、機器のフロント・パネルにある PRESET ボタン を押し、Recall Preset > Recall Factory Preset を選択して SEL ボタンを押すと復元できます。アラームの設 定が必要な場合は、オーディオの監視手順を実行する前に、このセクションの最初の手順を実行してくだ さい。(36 ページ「オーディオの監視」参照)。

次のカテゴリに対して、アラームを選択し、監視するエラー状況とエラー発生時の通知方法を設定できます。

■ ビデオ・コンテンツ

- AES およびエンベデッド
- ビデオ・フォーマット
- エンベデッド・オーディオ専用

■ SDI 入力

- ゼネラル
- ゼネラル・オーディオ

#### 使用可能なアラーム応答の設 定

- CONFIG ボタンを押して、 Configuration メニューを表示しま す。
- 2. 矢印キーと SEL ボタンを使用して、以下の手順に従い必要な選択をします。
- 3. Alarms を選択します。
- 4. 設定するアラーム・カテゴリに移動 します。右の例では、Video Format アラームがハイライトされています。
- 5. アラーム・カテゴリをハイライト表示 すると、選択したカテゴリのアラー ムが右側に表示されます。SELを 押して、個々のアラームに対して応 答を設定できる表を表示します。

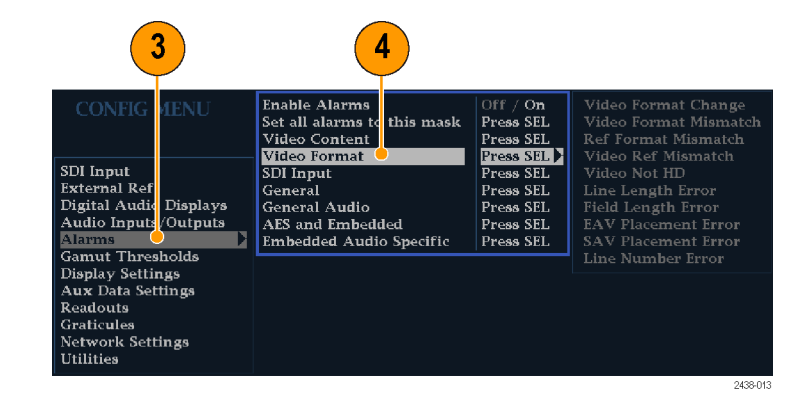

- 6. 表に表示されているアラームごと に、SEL ボタンを押して、アラーム を有効化または無効化します(有 効化の場合はボックスに X が表示 され、無効化の場合はボックスが空 白になります)。(46 ページ「使用 可能なアラーム応答」参照)。
- 7. Return ボックスに移動してハイラ イト表示し、SEL ボタンを押して Configuration メニューに戻ります。
- 8. ステップ 4~ 7を繰り返して、ア ラームのタイプを設定します。

Screen Ground Closure Text/Icon Logging 6 Video Format Change Video Format Mismatch Ref Format Mismatch Video Ref Mismatch Video Not HD Line Length Error Field Length Error EAV Placement Error SAV Placement Error Line Number Error

#### アラーム応答の一括設定

- 1. CONFIG ボタンを押して、 Configuration メニューを表示しま す。
- 2. 矢印キーと SEL ボタンを使用し て、以下の手順に従い必要な選 択をします。
- 3. Alarms を選択します。
- 4. Set all alarms to this mask に移動 します。
- 5. SEL を押して、すべてのアラーム・ カテゴリに適用する、使用可能な アラーム応答を設定する表を表示 します。
- 6. 表に表示されているアラームごと に、SEL ボタンを押して、アラーム を有効化または無効化します(有 効化の場合はボックスに X が表示 され、無効化の場合はボックスが空 白になります)。(46ページ「使用 可能なアラーム応答 | 参照)。
- 7. Return ボックスに移動してハイラ イト表示し、SEL ボタンを押して Configuration メニューに戻ります。 これにより、すべてのカテゴリのア ラームを対象とするマスクが設定 されます。

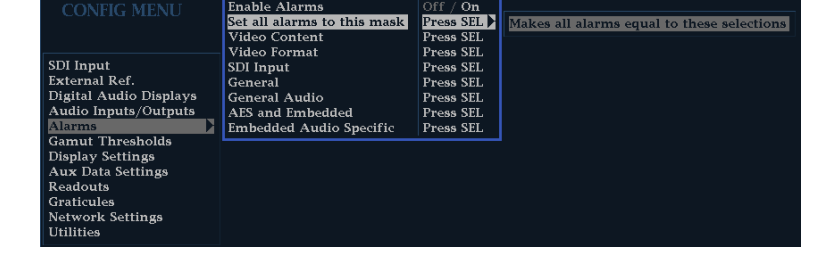

Enable Alarms

6 Text/Icon Logging Closure Make all alarms equal to these selections

### 使用可能なアラーム応答

それぞれの使用可能なアラームに対して、以下に示す応答のうち最大4つを選択できます。エラーの通知方法を選択しない場合は、エラーの発生時に通知されません。

- 画面テキスト/アイコン:アイコンが画面上に表示されます。この通知方法は、Configurationメニューが開かれているときは無効になります。このオプションを使用すると、ステータス画面でのアラーム・レポートのカラー表示も有効になります。
- ロギング:イベント・ログにエントリが記録されます。『テクニカル・リファレンス』マニュアルの「Display Information」セクションの「Status Display」を参照してください。
- グランド・クロージャ:リモート・ポートから信号が送信され、アラーム状態の発生がリモート通知されます。通知を送信する前に、Configurationメニューの Communications サブメニューで Remote Control Port を有効にする必要があります。

注: アラーム・ステータスを監視できます。(49 ページ「アラームのモニタ」参照)。

 $\left( 2\right)$ 

### アラームの有効化

アラームを有効にしたチャンネルで は、事前に定義したアラーム応答がト リガされます。(44 ページ「使用可能 なアラーム応答の設定」参照)。

- CONFIG ボタンを押して、 Configuration メニューを表示します。
- 2. 矢印キーと SEL ボタンを使用して、以下の手順に従い必要な選択をします。
- すべてのアラームを一括して有効 にするには、Enable Alarms を選択 して On に切り替えます。これによ り、個別に有効にしたすべてのア ラームがオンになり、個別の設定を 変更しなくてもアラームのオンとオ フをすばやく切り替えることができ ます(ステップ 4を参照)。
- また、オーディオ入力では、チャンネルごとに個々のアラームを有効化する必要があります。まず、ConfigurationメニューでAudio Inputs/Outputsを選択します。
- 5. ボックスに表示されている各入力を 選択し、そのアラームを個々に有 効化します。この例では、AES A が 選択されています。

|                                                                                                    |                                                                                                    | •                                                                                                   |
|----------------------------------------------------------------------------------------------------|----------------------------------------------------------------------------------------------------|----------------------------------------------------------------------------------------------------|
| CONFIG MENU<br>SDI Input<br>External Ref.<br>Digital Audio Displays<br>Audio Inputs/Outputs<br>Alarms<br>Gamut Thresholds<br>Display Settings<br>Aux Data Settings<br>Readouts<br>Graticules<br>Network Settings | Enable Alarms<br>Set all alarms to this mask<br>Video Content<br>Video Format<br>SDI Input<br>General<br>General Audio<br>AES and Embedded<br>Embedded Audio Specific | Off / On<br>Press SEL<br>Press SEL<br>Press SEL<br>Press SEL<br>Press SEL<br>Press SEL<br>Press SEL |
| Utilities                                                                                                    |                                                                                                    | 0.000.01                                                                                            |

AES A Pairs Embedded A Pairs Embedded B Pairs Video to Audio Map Headphone Volume SDI Input 32 % External Ref. Digital Audio Displays Audio Inputs/Outputs 🕨 Alarms Gamut Thresholds **Display Settings** Aux Data Settings Readouts Graticules Network Settings Utilities

AES およびエンベデッド入力のそれぞれで Bar to Input Map を選択し、SEL ボタンを押して Bar to Input map を表示します。

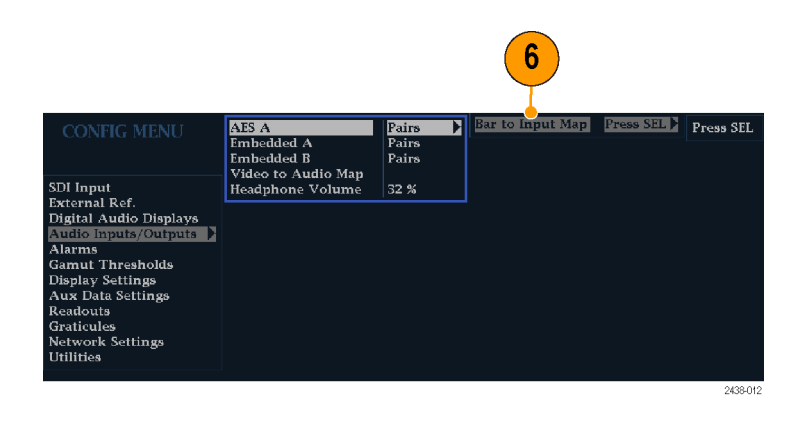

- 7. 使用可能にするそれぞれのアラームに対応する各ボックスに移動します。表示されているチャンネルごとに、SELボタンを押して、アラームを有効化または無効化します(有効化の場合はボックスにXが表示され、無効化の場合はボックスが空白になります)。
- ボックスを選択し、Return ボタンを 押して Configuration メニューに戻 ります。

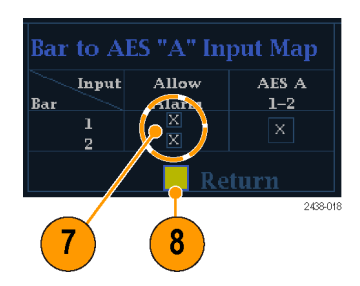

### リミットまたはクオリフィケーショ ンの設定

アラームの中には、アラームをトリガするしきい値や条件の設定を必要とするものがあります。

- Config メニューから Digital Audio Displays> Alarm Thresholds を選択 します。
- レベルを超えたときにアラームをト リガする、次のアラーム・レベルを 設定します。
  - クリップ・サンプル:すべてハ イ・レベルで連続するサンプル の数。
  - ミュート・サンプル:すべて0で 連続するサンプルの数。
  - サイレンス・レベル:これより低いと音声が存在しないとみなされるレベル。
  - 無音時間:許容される無音時 間の長さ。
  - オーバー・レベル:大音量の オーディオ・レベル。
  - オーバー時間:大音量の時間 制限の長さ。

## アラームのモニタ

アラームを定義して有効にすると、エラー状態が存在するかどうかを、定義した通知(テキスト、アイコン、ロ ギング)の表示により、すばやくチェックできます。(10 ページ「ステータス・バーのアイコン」参照)。グラン ド・クロージャ出力応答を選択すると、通知がテキストまたはアイコンのみである場合に見逃す可能性のある アラームに気付きやすくなります。グランド・クロージャを使用すると、1 つまたは複数のアラームがトリガされ たときに外部のアラームを駆動できます。(44 ページ「使用可能なアラーム応答の設定」参照)。

特定のアラームの状態をチェックする場合は、STATUS ボタンを押します。Status メニューで、Display Type を選択し、次に Alarm Status を選択します。次のうち1つ以上の項目が表示されます。

| インジケータ  | 説明                                                        |
|---------|-----------------------------------------------------------|
| 無効(グレイ) | アラームは、レポートするように選択されていませ<br>んが、エラーが存在する場合には引き続き表示<br>されます。 |
| OK(緑)   | アラームは、レポートするように設定されており、少<br>なくとも5秒間はエラーを検出していません。         |

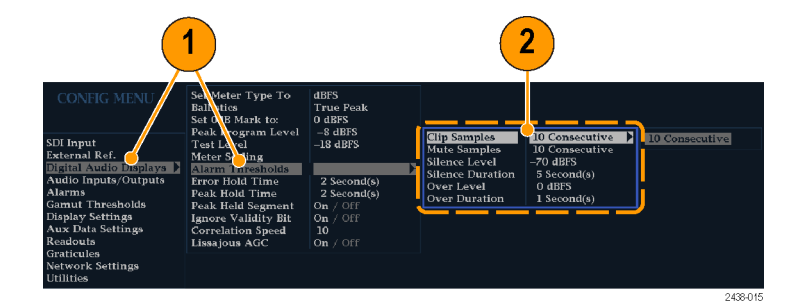

| インジケータ | 説明                      |
|--------|-------------------------|
| エラー(黄) | アラーム状態が 5 秒未満でクリアされました。 |
| エラー(赤) | アラームがトリガされました。          |

# 機器のソフトウェアのアップグレード

この機器のシステム・ソフトウェアをアップグレードするには、System Upgrade (システム・アップグレード)を使用します (CONFIG > Utilities > System Upgrade)。アップグレードは、PCを使用し、イーサネット・ネットワーク経由で、新しいソフトウェアを機器に転送することによって行います。

### PC のシステム要件

この機器をアップグレードするデータ転送ユーティリティは、Windows 98、Windows NT 4.0、Windows ME、 Windows 2000、および Windows XP システム上で動作します。

また、データ転送ユーティリティには、Winsock 2.0 (イーサネット・インタフェース)と PC システム上に 10 MB の空きディスク・スペースが必要です。

### ソフトウェアのインストール

機器に新しいソフトウェアをインストールするには、次の手順を実行します。

### ソフトウェア・パッケージのダウ ンロード

- 機器のソフトウェアの最新バージョンをダウンロードするには、TektronixのWebサイト http://www.tek.com/Measurement/video\_audioにアクセスします。
- Download Software リンクをクリック して Video Test を選択し、WFM を 探して、この機器用のソフトウェア・ アップグレード・パッケージを見つ けてダウンロードします。
- 3. ダウンロードしたアーカイブをクリッ クして、任意のディレクトリにアーカ イブ・ファイルを展開します。展開 されるファイルは、transfer.exe と readme.txt です。
- 4. transfer.exe、firmware.pkg、および readme.txt を展開します。
- メニューの IP Address に示されて いる数字を記録します。このアドレ スはアップデート画面にも表示さ れます。

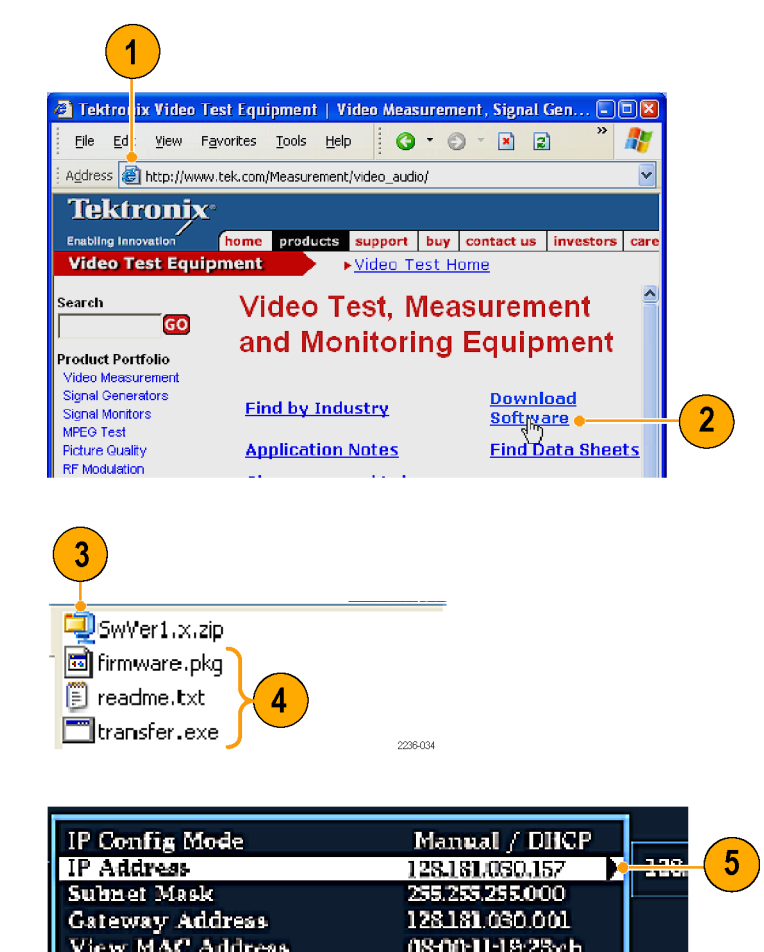

### システム・アップグレード・モー ドの開始

- 機器上の左の矢印キーを押してメ インの CONFIG メニューに戻り、 Utilities を選択します。
- System Upgrade をハイライトし、 SEL を押します。System Software Upgrade ウィンドウが表示されます。
- アップグレードを続行するには、右の矢印キーを押して Continue を選択し、SEL を押します。
   モニタのディスプレイが黒くなり、 アップグレードの進行情報が表示されます。

### アップグレードの実行

- 9. PC で transfer.exe ファイルをダブ ルクリックし、転送プログラムを起動 します。これにより、右に示されて いるウィンドウが表示されます。
- 10. アップデートする機器のネッ トワーク・アドレス(たとえば、 128.181.221.002)または DNS 名を 入力します。例に示すように、各要 素の先行ゼロは入力する必要は ありません。

Enter キーを押します。

|                                                                                                    | View HW/SW Version<br>View Instrument Options                                                                                                    | Tektronix WVR7200                                                                                                    |
|----------------------------------------------------------------------------------------------------|----------------------------------------------------------------------------------------------------|----------------------------------------------------------------------------------------------------|
| Input Mode<br>SDI Input<br>External Ref.<br>Analog Audio Displays<br>Digital Audio Displays<br>Audio Inputs/Outputs<br>Alarma<br>Gamut Thresholds<br>Physical Layer Sattings<br>Display Settings<br>Aux Data Settings | Set Clock<br>CFU Color Palette Check<br>Switem Upgrade<br>Calibration<br>Run Advanced Diaga<br>Run Advanced Diaga<br>View Diagnostic Log<br>Diag Log Mode<br>Status Bar Location<br>Screen Saver<br>Ground Closure Mode | MON JUN 25 084938<br>Color Falette<br>Press SEL<br>Press SEL<br>Press SEL<br>Press SEL<br>Circular / Stop when full<br>Rottom / Top<br>Settings<br>Direct / Encoded |
| Readouts<br>Graticules<br>Network Settings                                                                                                    |                                                                                                    |                                                                                                    |

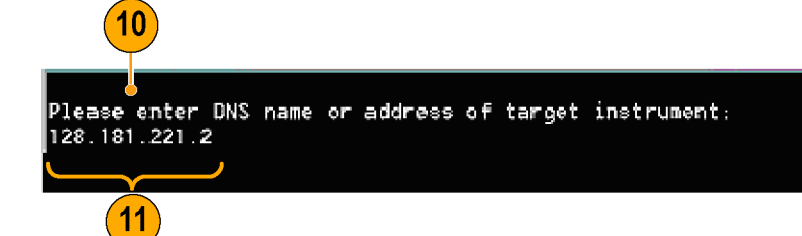

11.ソフトウェアのアップグレードが完 了したら、転送ユーティリティにより "done" と表示されます。

ソフトウェアのアップグレードが完 了したら、電源を遮断してから、電 源ボタンを押して機器を再起動し ます。 Please enter DNS name or address of target instrument: 128.181.221.2 Opened TCP connection to 128.181.221.2:77 Reading Firmware Data... done Erasing Flash... done Programming Flash... done Verifying Flash Programming... done done 12 Please 12 Please TDNS name or address of target instrument:

アップデートする機器が他にもある場合は、プロンプトにその機器のIPアドレスを入力し、PCのキーボードのEnterキーを押してソフトウェア・アップグレードを開始します。アップデートする機器が他にない場合は、Enterキーを押して、転送ユーティリティを終了します。

#### 複数の機器のアップグレード

複数の機器のアドレスがわかっている場合は、1 度のセッションで同時に複数の機器をアップグレードでき ます。 複数の機器をアップグレードするには、Windows のコマンド・プロンプトを使用します。 コマンド・プロン プト・ウィンドウに次の行を入力します (ご使用の機器のアドレスに置き換えてください)。

transfer.exe 192.181.115.1 192.181.115.2 192.181.115.3

各アドレスはスペースで区切ります。

または、ファイル・リダイレクションを使用して、transfer.exe ユーティリティに IP アドレスを入力することもできます。この方法を実行するには、アップデートする各機器の IP アドレスまたは DNS 名をキャリッジ・リターンで区切ったリストを記述したテキスト・ファイルを作成します。HOSTS.TXT という名前のテキスト・ファイルを 作成した場合は、次のコマンドを入力することで、一連の機器をアップデートできます。

transfer.exe < HOSTS.TXT</pre>

### アップデートの確認

ソフトウェアのアップグレードが完了すると、機器は再起動して操作モードになります。

機器の機能上の性能を確認するには、受入検査の手順を実行します。

注: ソフトウェア・アップグレード・パッケージに付属の Readme.txt ファイルを参照して、現在のすべての Configuration メニューと機器のモード設定がアップグレード後も維持されているかどうかを確認してください。

# 索引

### **English terms**

AC 電源の接続,3 AES コネクタ,13 Configuration メニュー,23 Frozen Only(静止機能),21 Live + Frozen Only(静止機 能),21 Live Only(静止機能),21 RGB ガマット ダイアモンド表示,30 SDI ビデオ入力コネクタ,13 X-Y 位相スタイル,40,43

### あ

アクセサリ オプショナル,1 スタンダード,1 電源コード、2 マニュアル,1 アラーム アラームの一括設定,45 一括の有効化と個別の有 効化,47 カテゴリ,44 監視,49 限界またはクオリフィケー ションの設定,49 使用可能な応答,46 使用可能な応答の設定,44 ステータス表示,49 設定と使用,44 有効化,47 リモート監視,49 アラームの使用 タスクの説明,44 アローヘッド表示,29 コンポジット・ガマット, 32 安全にご使用いただくため に,iii

### こ

位相(オーディオ) カスタム・チャンネル・ペ ア、38、39 相関メーターの応答時 間,40 チャンネル・ペアの選択.38 表示スタイルの選択,38 インストレーション,1 BNC コネクタの互換性,5 出荷パッケージの内容,1 シリアル・ビデオ・システ ム,3 電源の接続,3 ライン・ターミネーションの 要件,4 イーサネット・コネクタ, 14

# え

エラー ステータス・インジケータ,8

### お

オプショナル・アクセサリ,1 オプション 電源コード,2 オンライン・ヘルプ,24 状況依存,26 使用方法,24 ナビゲート,25 表示,25 オーディオ 設定と監視,36 入力の設定,36 入力の選択,37 オーディオ位相 チェック、38 オーディオ入力 アラームの許容,36 位相のチェック,38 選択,37 バーの入力へのマップ,36 レベルのチェック,38 オーディオの監視 タスクの説明,36

オーディオ・レベル チェック, 36, 38, 44

## か

ガマット アローヘッド表示, 32 ダイアモンド表示, 30 チェック, 29 ガマット表示 RGB ガマットのチェック, 30 コンポジット・アローヘッド 表示, 32

## き

機能 主要機能のリスト, vi 基本操作, 7

# <

グランド・クロージャ・インタ フェース,13 クロミナンス/ルミナンス遅 延,27

# け

Gain 設定方法,18 選択方法,18

### J

校正 サービス・オプション, vii コネクタ AES, 13 イーサネット, 14 グランド・クロージャ, 13 互換性, 5 電源, 12 ビデオ入力, 13 コントロール、フロント・パネ ル, 10 コンポジット・ガマット ダイアモンド表示, 32

### さ

サムネール表示,7 サービス オプション,vii

### l

システムのアップグレード ユーティリティ,51 修理 サービス・オプション, vii 出荷時のデフォルト値 設定方法,19 情報 参照先, viii 使用例 クロミナンス/ルミナンス遅 延のチェック、27 信号入力の選択,17 信号の接続 ライン・ターミネーション,4 ライン・ターミネーションの 要件,4

### す

スイープ,18 スタンダード・アクセサリ,1 電源コード,2 マニュアル,1 ステータス 確認,8 ステータス・バー,8 スプリット・ダイアモンド表示,29

### せ

制限值 ガマット,29 静止,21 静止した画像の削除,22 製品の説明, vi ゼネラル・アラーム 設定,44 選択、オーディオ入力,37 セーフ・エリア カスタム・パラメータの設 定,42 コンプライアンスの監視,41 セーフ・エリア目盛 説明,43 表示,42 標準の選択,41

### そ

操作 基本,7 コントロール・レベル(タイ プ),10 ソフトウェアのアップグレー ド,51 ソフトウェアのインストール,51

## た

ダイアモンド表示,29 RGB ガマットのチェック,30 ダイアモンド目盛の構 造,30 タイミング クロミナンス/ルミナンス遅 延,27 ターミネーション 要件,4

### て

電源 AC 要件, 3 コネクタ, 12 接続, 3 バッテリ, 3 電源コード・オプション, 2

## と

ドキュメンテーション 表記規則, viii 目的, viii

## に

入力 選択方法,17

### は

倍率,18 バッテリ 安全,3 オプショナル,3

### ひ

ビデオ入力コネクタ,13 表示 サムネール,7 使用,7 表示 ステータス・バーのアイコ ン,10 選択方法,15 パラメータの設定方法,16

### ふ

部品番号
ユーザ・マニュアル,1
プリセット
保存および呼び出し方
法,19
フロント・パネル・コントロール
レイアウトと使用手順の索引,11
レベル,10

### く

ベクトル 表示, 27 ヘッドフォンの音量 調整, 26

### ほ

方法 アラームの監視,49 アラームの設定と使用,44 オンライン・ヘルプの使 用,24 オーディオの設定と監 視,36 機器の設定,23 クローズド・キャプションの 監視,41 ゲインとスイープの設定,18 出荷時デフォルト設定への 設定,19 詳細情報の参照, viii ステータスの確認,8 入力の選択,17 表示のコントロール,7 表示の静止,21 表示の選択,15 表示パラメータの設定,16 プリセットの使用, 19 ライン・セレクト・モードの設 定,23 保存 設定(プリセット), 19 ポップアップ・メニュー, 16

### ま

マニュアル 内容,1 表記規則, viii

### め

メニュー CONFIG, 23

## よ

呼び出し 設定(プリセット), 19

# 6

ライン・セレクト・モード 設定方法,23

# り

リア・パネル レイアウトと説明, 12 リサージュ表示, 40 リサージュ・サウンド・ステージ 位相スタイル, 40

# る

ルミナンス/クロミナンス遅 延,27